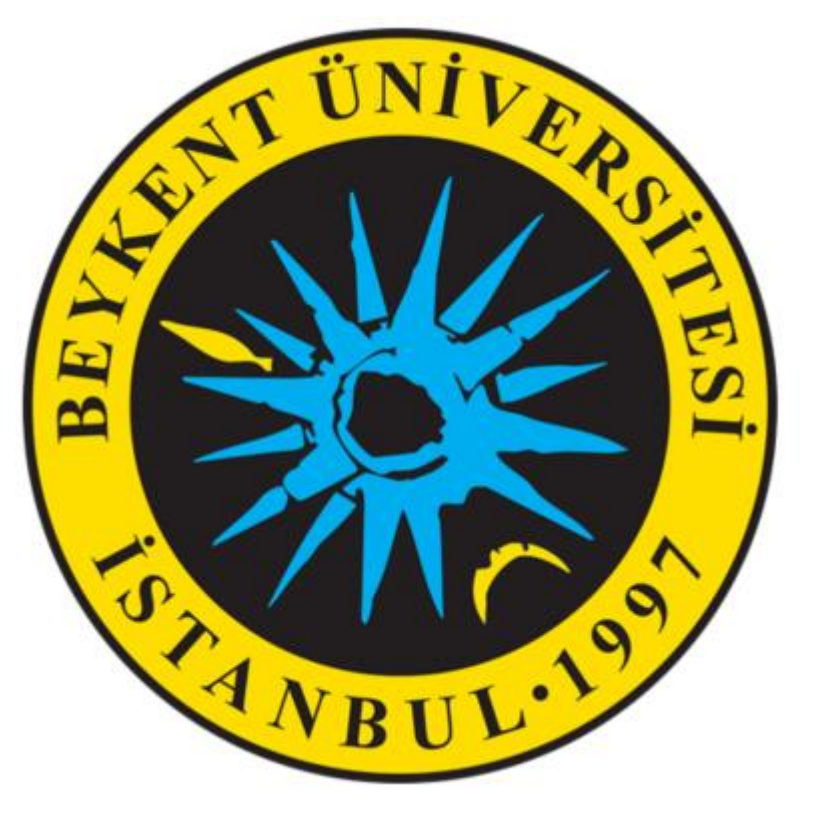

# PUSULA SİSTEMİNDE SINAVLARA ERİŞİM

# SİSTEME GİRİŞ

https://pusulasinav.beykent.edu.tr

LİNKİNE TIKLAYIP SİSTEME GİRİŞ YAPILIR.

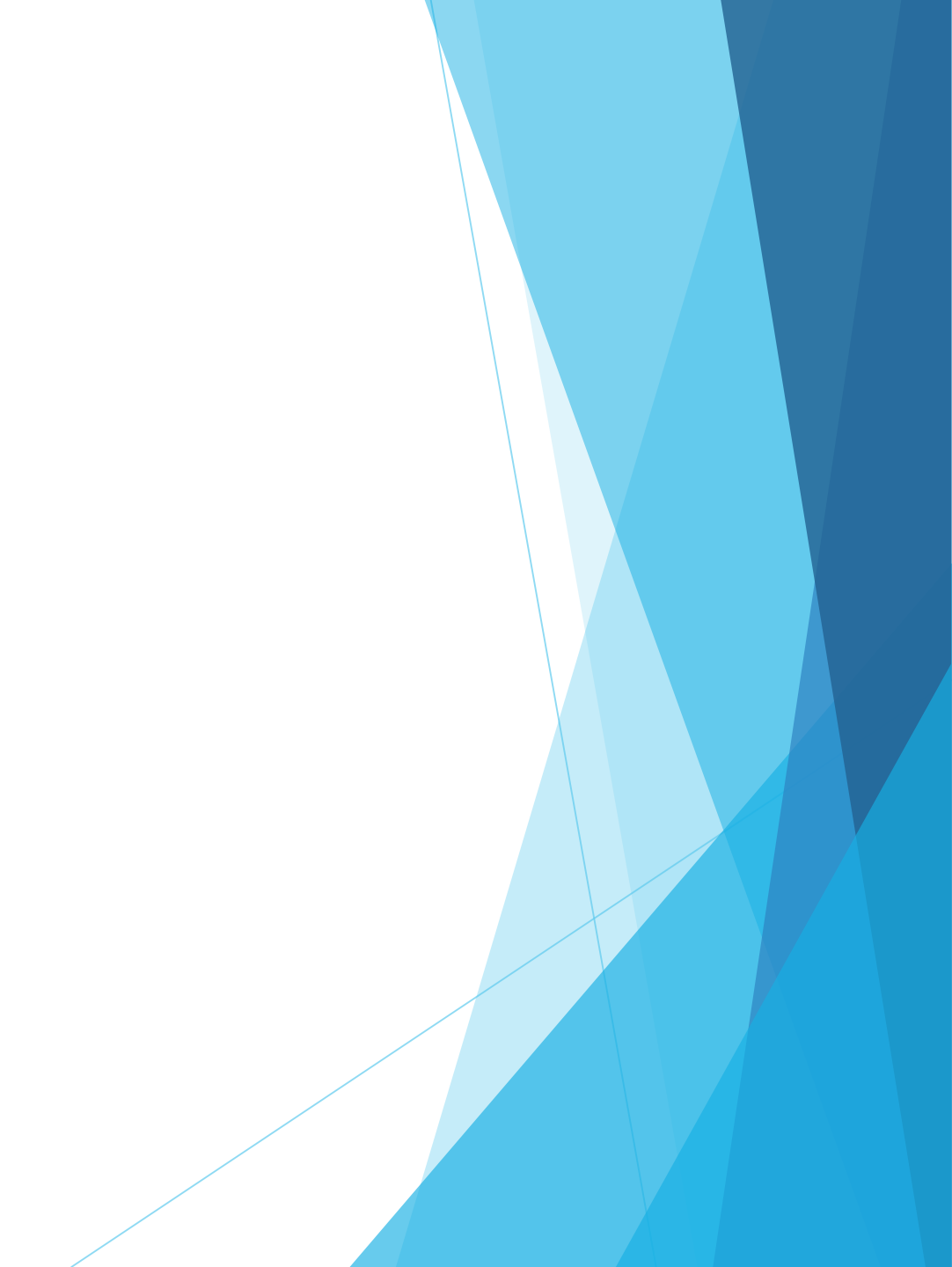

## HANGİ DERSİN SINAVI OLUŞTURULACAK İSE O DERSE TIKLANIR.

| siere genei bakiş     |                                  |                                                                           |
|-----------------------|----------------------------------|---------------------------------------------------------------------------|
| man çizelgesi Dersler |                                  |                                                                           |
|                       | Devam eden                       | Gelecek Geçmiş                                                            |
|                       |                                  |                                                                           |
|                       | Siyaset Bilimine Giriş (Şube 19) | Atatürk İlkeleri İnkılap Tarihi ve Modern<br>Türkiye nin Oluşumu (Şube 3) |
|                       | Siyaset Bilimine Giriş (Şube 19) | Atatürk İlkeleri İnkılap Tarihi ve Modern Türkiye nin<br>Oluşumu (Şube 3) |
|                       |                                  |                                                                           |
|                       | Modern Dünyanın Oluşumu (Şube 9) | Ekonominin Temelleri (Şube 3)                                             |
|                       |                                  |                                                                           |

## HANGİ HAFTAYA SINAV EKLENECEKSE O HAFTANIN ALTINDA BULUNAN Yeni bir etkinlik ya da kaynak ekle LİNKİNE TIKLANIR.

۰ \$

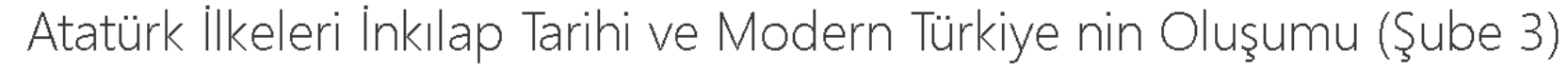

Kontrol paneli / Dersler / 2019-2020 Bahar / 8906-0-224031300001101-ataturk-ilkeleri-inkilap-tarihi-ve-modern-turkiye-nin-olusumu-3-B-1957

|              | Düzenle 👻<br>+ Yeni bir etkinlik ya da kaynak ekle |
|--------------|----------------------------------------------------|
| 🕂 1. Hafta 🖌 | Důzenle 🔻                                          |
|              | 🕂 Yeni bir etkinlik ya da kaynak ekle              |
| 🕂 2. Hafta 🖌 | Düzenle 🔻                                          |
|              | ✤ Yeni bir etkinlik ya da kaynak ekle              |
| 🕂 3. Hafta 🖌 | Düzenle 🔻                                          |
|              | ✤ Yeni bir etkinlik ya da kaynak ekle              |
| 🕂 4. Hafta 🖌 | Düzenle 🔻                                          |
|              | 🕂 Yeni bir etkinlik ya da kaynak ekle              |

### Yeni bir etkinlik ya da kaynak ekle

SINAV AKTİVİTESİ SEÇİLİR.

EKLE BUTONUNA TIKLANIR.

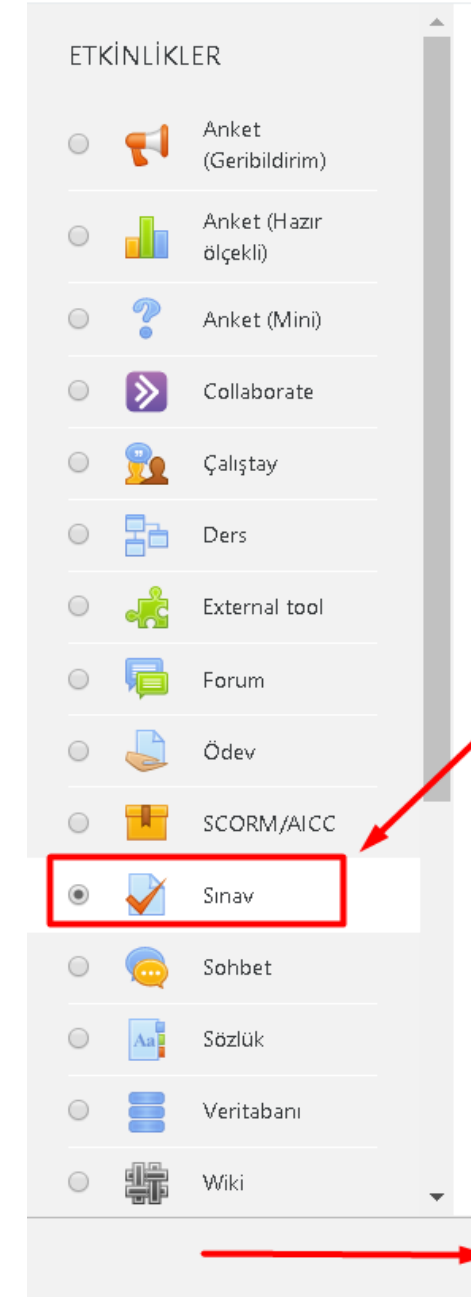

Sınav etkinliği, bir öğretmenin, çoktan seçmeli, eşleşen, kısa cevaplı ve sayısal olmak üzere çeşitli türden sorular içeren sınav hazırlamasına olanak tanır.

Öğretmen, quizin soru bankasından rastgele seçilerek veya karıştırılarak birden çok kez denenmesine izin verebilir. Bir zaman sınırı ayarlanabilir.

Her girişimi, kompozisyon soruları hariç olmak üzere otomatik olarak işaretlenir ve not not defterine kaydedilir.

Öğretmen, öğrencilere ipuçları, geri besleme ve doğru cevaplar gösterilip göşterilmeyeceğini seçebilir.

Kısa sınavlar kullanılabilir

- Ders sınavları gibi
- Atama okumaları için veya bir konunun sonundaki mini testler olarak
- Geçmiş sınav sorularını kullanarak sınav uygulaması
- Performansla ilgili anında geri bildirim sağlamak için

İptal

• Öz değerlendirme için

Daha fazla yardım

## SINAV EKLEME EKRANINA GELİNİR. BU EKRANDA SADECE; AD, TANITIM ve ZAMANLAMA ALANLARI DOLDURULACAKTIR. DİĞER AYARLAR SİSTEM TARAFINDAN OTOMATİK YAPILMAKTADIR.

| Atatürk İlkeleri İn<br>Kontrol paneli / Dersler / 2019-2020 | kılap Tarih<br><sup>3ahar</sup> / 8906-0-22403 | i ve Modern Türkiye nin Oluşumu (Şube 3)<br>1300001101-ataturk-ilkeleri-inkilap-tarihi-ve-modern-turkiye-nin-olusumu-3-B-1957 / 2. Hafta / Yeni bir Sınav, 2. Hafta içine ekleniyor                                                                                                    | Hata 10! Bir şeyler ters gitti |
|-------------------------------------------------------------|------------------------------------------------|----------------------------------------------------------------------------------------------------|--------------------------------|
| ✔ Yeni bir Sınav, 2. Ha<br>▼ Genel                          | afta içine ekle                                | eniyor⊘                                                                                                    | ► Hepsini genişlet             |
| Ad                                                          | 0                                              |                                                                                                    |                                |
| , anurri                                                    |                                                | I     I     I     I     I     I     I     I     I     I     I     I     I     I     I     I     I     I     I     I     I     I     I     I     I     I     I     I     I     I     I     I     I     I     I     I     I     I     I     I     I     I     I     I     I     I     I      I     I     I     I     I     I     I     I     I     I     I     I     I     I |                                |
| Zamanlama                                                   |                                                |                                                                                                    |                                |
| ▶ Not                                                       |                                                |                                                                                                    |                                |
| Düzen                                                       |                                                |                                                                                                    |                                |
| Soru davranışı                                              |                                                |                                                                                                    |                                |
| Seçenekleri incele                                          |                                                |                                                                                                    |                                |

## Ad ALANINA SINAVIN ADI YAZILIR. Tanıtım ALANINA SINAV AÇIKLAMASI YAZILR. Ders sayfasında açıklama göster alanı işaretlenir.

| 🛛 Yeni bir Sınav, 2. Haf | ta içine ekle | eniyor@                     |
|--------------------------|---------------|-----------------------------|
| ▼ Genel                  |               |                             |
| Ad                       | 0             | VİZE (ARA SINAV)            |
| Tanıtım                  |               | 1 i • B I 🔚 🗄 🗞 🖾 🖻 🔮 🖿 🖄   |
|                          |               | SINAV 20 SORU 30 DAKİKADIR. |
|                          |               | BAŞARILAR.                  |
|                          |               |                             |
|                          |               |                             |
|                          |               |                             |
|                          |               |                             |

## Zamanlama ALANINDA SINAV BAŞLAMA-BİTİŞ TARİH VE SAATİ AYARLANIR. ÖĞRENCİLERİN SINAVDA KAÇ DAKİKA AKTİF KALACAĞI BELİRLENİR. BU ALANLARI GÜNCELLEMEK İÇİN SAĞ TARAFLARINDA BULUNAN <mark>Etkinleştir</mark> kutuları işaretlen<mark>ir.</mark>

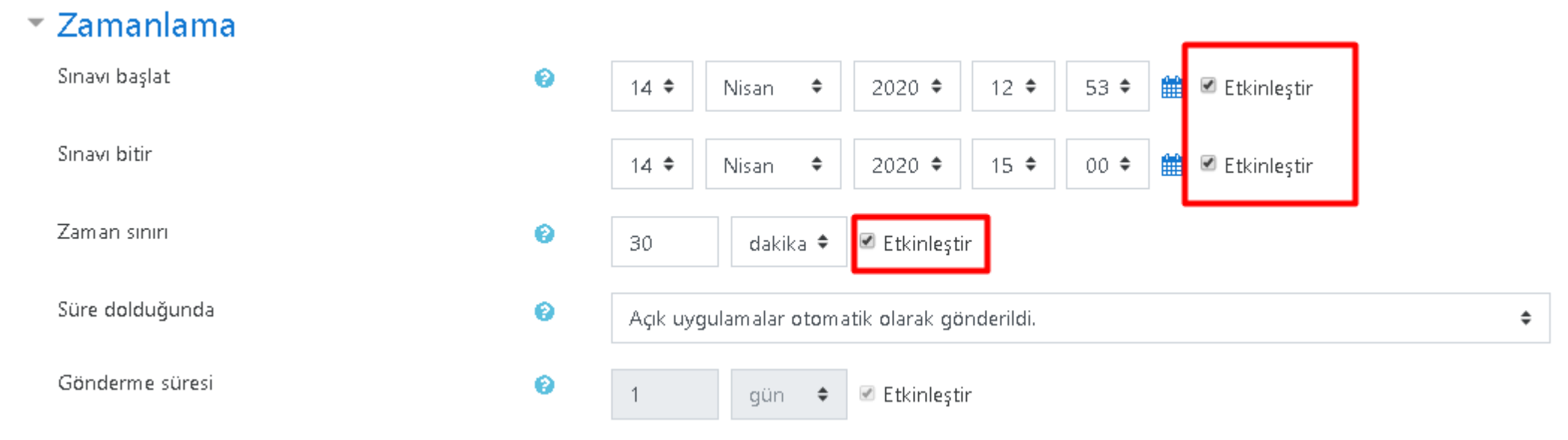

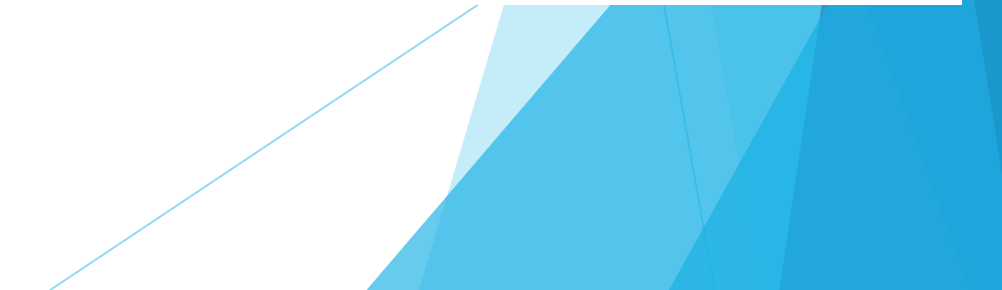

## DİĞER TÜM AYARLAR SİSTEM TARAFINDAN OTOMATİK AYARLANMAKTADIR. Kaydet ve göster BUTONUNA TIKLANIR.

| Düzen                            |                                            |  |
|----------------------------------|--------------------------------------------|--|
| Soru davranışı                   |                                            |  |
| Seçenekleri incele 🛛             |                                            |  |
| Görünüm                          |                                            |  |
| Uygulamalar için ek sınırlamalar |                                            |  |
| Sonuç geribildirimi 🛛            |                                            |  |
| Genel eklenti ayarları           |                                            |  |
| Erişilebilirliği sınırla         |                                            |  |
| Etiketler                        |                                            |  |
| Yetkinlikler                     |                                            |  |
|                                  | Kaydet ve derse dön Kaydet ve göster İptal |  |

## GELEN EKRANDAN Sınavı Düzenle BUTONUNA TIKLANIR.

Atatürk İlkeleri İnkılap Tarihi ve Modern Türkiye nin Oluşumu (Şube 3)

Kontrol paneli / Dersler / 2019-2020 Bahar / 8906-0-224031300001101-ataturk-ilkeleri-inkilap-tarihi-ve-modern-turkiye-nin-olusumu-3-B-1957 / 2. Hafta / VİZE (ARA SINAV)

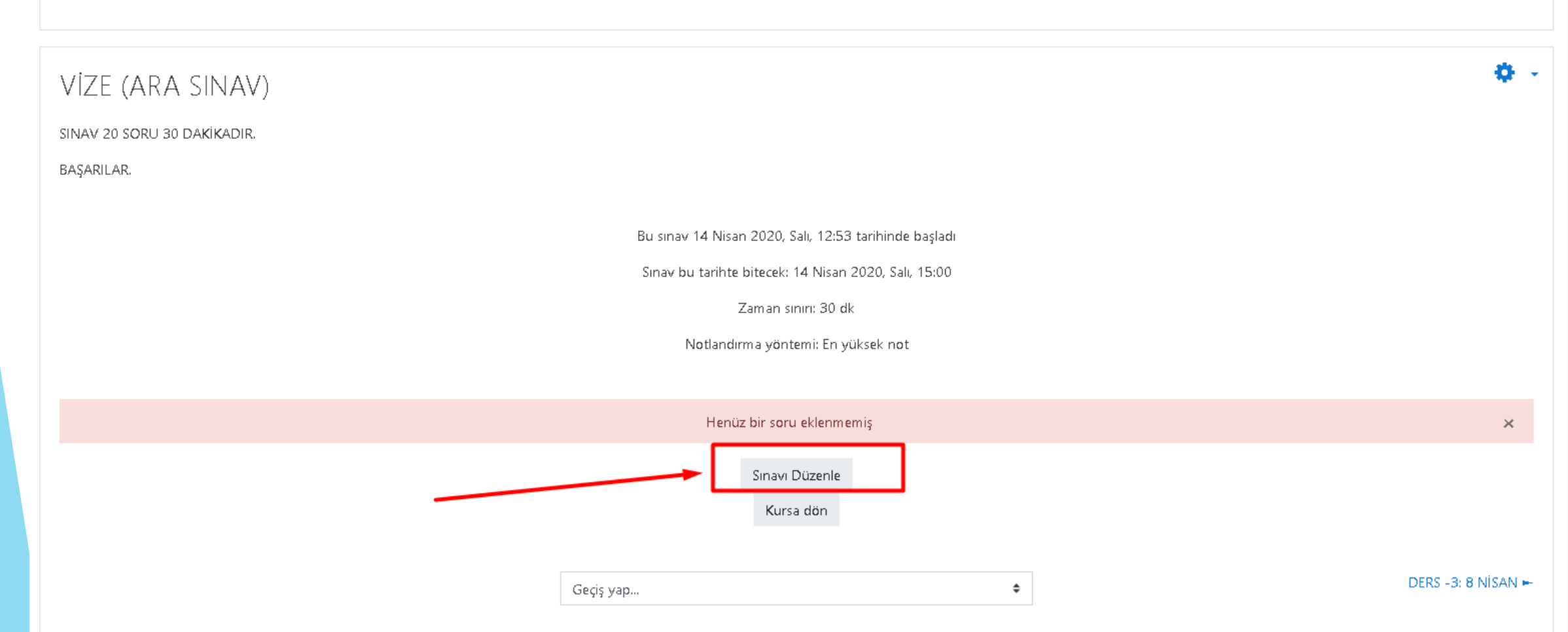

## Ekle BUTONUNA TIKLANIR

## Atatürk İlkeleri İnkılap Tarihi ve Modern Türkiye nin Oluşumu (Şube 3)

Kontrol paneli / Dersler / 2019-2020 Bahar / 8906-0-224031300001101-ataturk-ilkeleri-inkilap-tarihi-ve-modern-turkiye-nin-olusumu-3-B-1957 / 2. Hafta / VİZE (ARA SINAV) / Sınavı Düzenle

| VİZE (ARA SINAV): sınavı düzenleniyoro<br>Sorular: 0   Sınav açık (kapanma: 14/04/20, 15:00) |             | En yüksek not 10,00 Kaydet |
|----------------------------------------------------------------------------------------------|-------------|----------------------------|
| Tekrar sayfalandır Birden fazla öğe seç                                                      |             | Toplam not: 0,00           |
|                                                                                              |             | Soruları karıştır 😨        |
|                                                                                              |             |                            |
|                                                                                              | Geçiş yap 🗢 | DERS -3: 8 NİSAN 🛏         |

## yeni bir soru: SİSTEME YENİ BİR SORU EKLEMEK İÇİN soru bankasından: DAHA ÖNCEDEN EKLENMİŞ OLAN SORULARI SORU BANKASINDAN EKLEMEK İÇİN rastgele bir soru: ÖNCEDEN EKLENMİŞ FAZLA SORU İÇERİSİNDEN RASTGELE SORU EKLEMEK İÇİN KULLANILIR.

## Atatürk İlkeleri İnkılap Tarihi ve Modern Türkiye nin Oluşumu (Şube 3)

Kontrol paneli / Dersler / 2019-2020 Bahar / 8906-0-224031300001101-ataturk-ilkeleri-inkilap-tarihi-ve-modern-turkiye-nin-olusumu-3-B-1957 / 2. Hafta / VİZE (ARA SINAV) / Sınavı Düzenle

| VIZE (ARA SINAV): SINAVI duzenien<br>Sorular: 0   Sinav açık (kapanma: 14/04/20, 15:00) | iyoro     | En yüksek not 10,00 Kaydet                                                                |
|-----------------------------------------------------------------------------------------|-----------|-------------------------------------------------------------------------------------------|
| Tekrar sayfalandır Birden fazla öğe seç                                                 |           | Toplam not: 0,00                                                                          |
|                                                                                         |           | 🗉 Soruları karıştır 🥹                                                                     |
|                                                                                         |           | <br><ul> <li>yeni bir soru</li> <li>soru bankasından</li> <li>rasgele bir soru</li> </ul> |
|                                                                                         | Geçiş yap | \$<br>DERS -3: 8 NİSAN 🛏                                                                  |
|                                                                                         |           |                                                                                           |

## SİSTEME YENİ BİR SORU EKLEMEK İÇİN yeni bir soru BUTONUNA TIKLANIR.

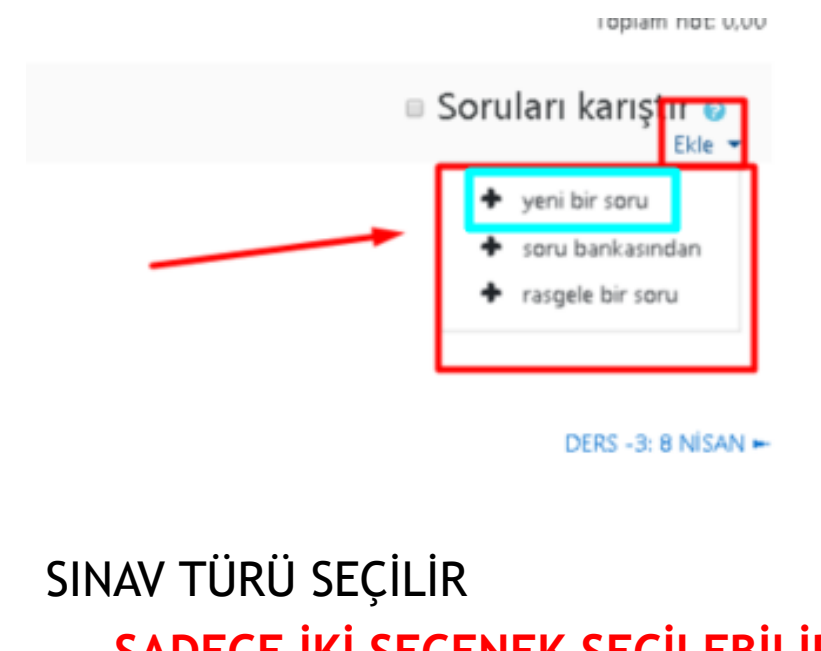

## SADECE İKİ SEÇENEK SEÇİLEBİLİR.

- Çoktan seçmeli
- Yazılı

Çoktan seçmeli işaretlenir ve Ekle butonuna tıklanır.

#### Eklenecek soru tipini seçin × SORULAR Açıklamasını görmek için bir soru tipi seçin. Ξ Çoktan seçmeli Doğru/Yanlış H Eşleştirme Kisa cevap 12 Sayısal Yazılı Basit 2#2 Hesaplanmış Eksik kelimeleri seç Hesaplanan $\frac{2+2}{=7}$ çoklu seçim 2+2 Hesaplanmış İşaretleyicileri \*\*\* $\bigcirc$ sürükle ve birak Metne. sürükleyip $\bigcirc$ •**†**• **I**ptal

## BU EKRANDA SADECE Soru adı, Soru metni ve Cevaplar ALANLARI DOLDURULACAKTIR! DİĞER AYARLAR SİSTEM TARAFINDAN OTOMATİK OLARAK YAPILMAKTADIR.

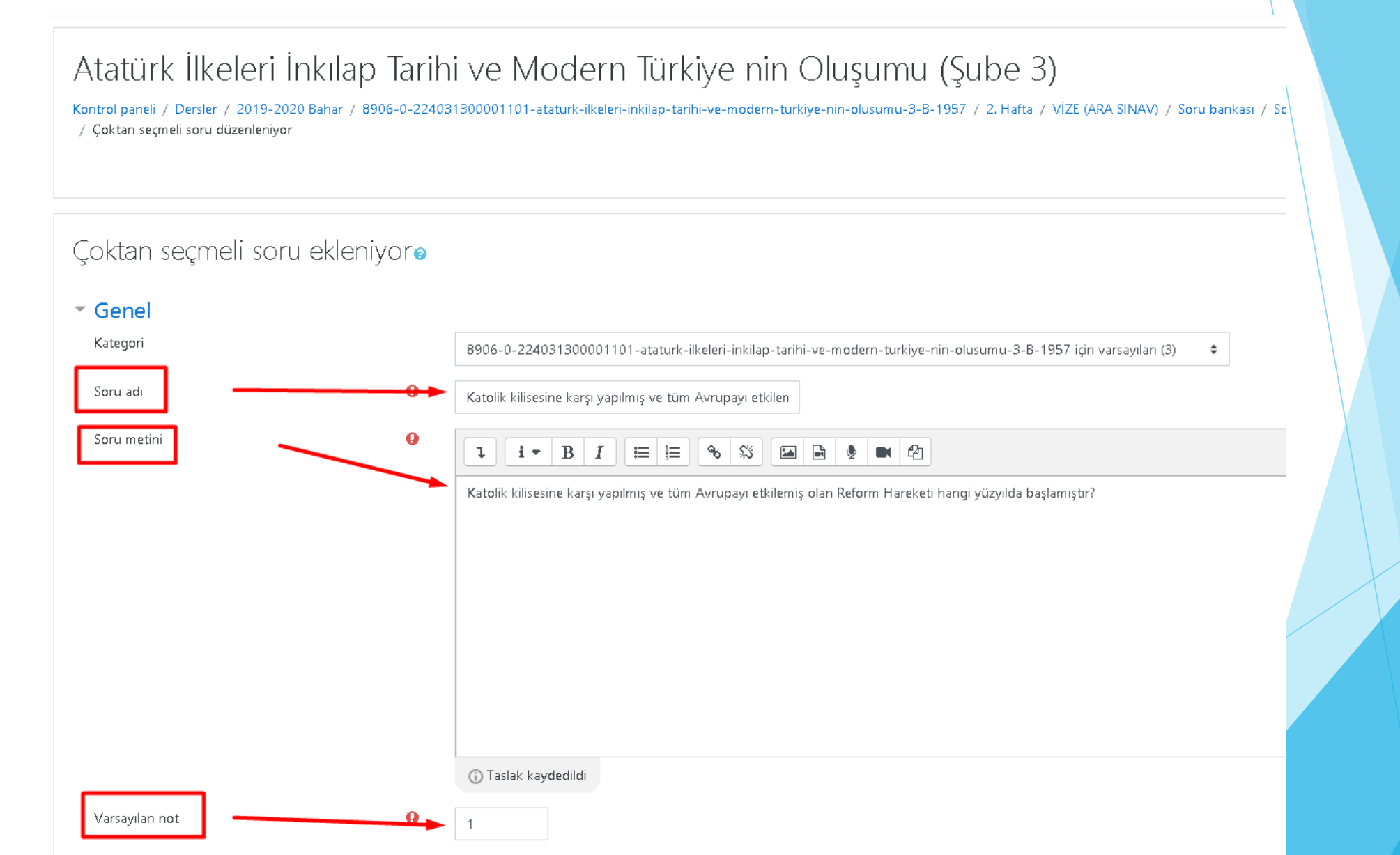

## SORU ADI VE SORU METNİ ALANLARINA SORU YAZILIR. VARSAYILAN NOT KISMI 1 OLMASI, SORU AĞIRLIKLARININ EŞİT OLACAĞINI İFADE EDER. EĞER 20 SORU SORUP HER SORUNUN 5 PUAN OLMASINI İSTİYORSANIZ BU ALANI <u>DEĞİŞTİRMEYİNİZ.</u> EĞER 20 SORUDA SORUDAKİ PUANLAR FARKLI OLACAKSA BU ALANI GÜNCELLEYEBİLİRSİNİZ.

| ategori  | 8906-0-224031300001101-ataturk-ilkeleri-inkilap-tarihi-ve-modern-turkiye-nin-olusumu-3-8-1957 için varsayılan (3) |  |
|----------|----------------------------------------------------------------------------------------------------|--|
| u adı    | Katolik kilisesine karşı yapılmış ve tüm Avrupayı etkilen                                                         |  |
| u metini | 0<br>1 i • B I ≡ ≡ % S ⊑ ₽ ♦ ■ @                                                                                  |  |
|          |                                                                                                    |  |
|          |                                                                                                    |  |

## CEVAP ŞIKLARI YAZILIR. SİSTEM CEVAP SEÇENEKLERİNİ KARIŞTIRACAKTIR. BU NEDENLE ŞIKLARIN YERİNİ DİLEDİĞİNİZ GİBİ AYARLAYABİLİRSİNİZ.

## HANGİ SEÇENEK DOĞRU İSE O SEÇENEĞİN ALTINDA BULUNAN Hiçbiri BUTONU TIKLANIR. 100% İŞARETLENİR. BÖYLECE DOĞRU CEVAP BELİRLENMİŞ OLUR.

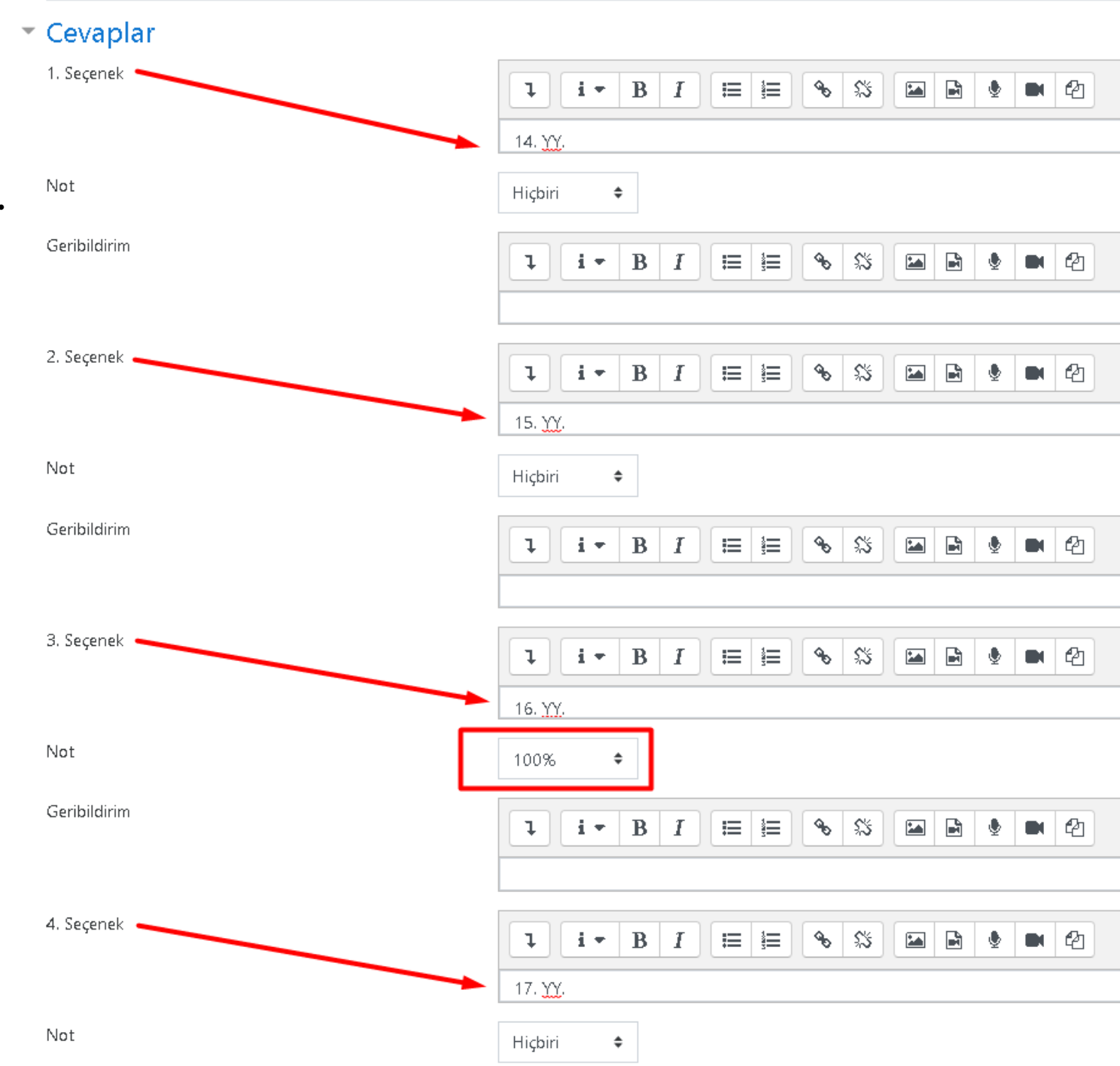

## SAYFANIN ALTINDA BULUNAN Değişiklikleri kaydet BUTONUNA TIKLANIR.

| 5. Seçenek                               | 1 i • B I 🔚 🗮 🗞 🖏 🖬 🖢 🖉                       |  |
|------------------------------------------|-----------------------------------------------|--|
|                                          | 18. <u>YY</u> .                               |  |
| Not                                      | Hiçbiri 🗢                                     |  |
| Geribildirim                             | 1 i • B I 😑 🖲 % 🖾 🖻 🔮 🖻 🖄                     |  |
|                                          | 3 seçenek daha ekle                           |  |
| Birleşik geribildirim                    |                                               |  |
| Çoklu deneme                             |                                               |  |
| Etiketler                                |                                               |  |
|                                          | Değişiklikleri kaydet ve düzenlemeye devam et |  |
| Bu formda 🔒 isaretli alanlar gereklidir. | Değişiklikleri kaydet İptal                   |  |
|                                          |                                               |  |

## EKLENEN SORUNUN GÖRÜNÜMÜ BU ŞEKİLDEDİR.

## TÜM BU ADIMLARI TEKRARLAYIP DİLEDİĞİNİZ KADAR SORU EKLEYEBİLİR<mark>SİNİZ.</mark>

## Atatürk İlkeleri İnkılap Tarihi ve Modern Türkiye nin Oluşumu (Şube 3)

Kontrol paneli / Dersler / 2019-2020 Bahar / 8906-0-224031300001101-ataturk-ilkeleri-inkilap-tarihi-ve-modern-turkiye-nin-olusumu-3-B-1957 / 2. Hafta / VİZE (ARA SINAV) / Sınavı Düzenle

| VİZE (ARA SINAV): sınavı düzenleniyoro<br>Sorular: 1   Sınav açık (kapanma: 14/04/20, 15:00)                                          | En yüksek not 10,00 Kaydet |
|----------------------------------------------------------------------------------------------------|----------------------------|
| Tekrar sayfalandır Birden fazla öğe seç                                                                                               | Toplam not: 1,00           |
|                                                                                                    | 🗉 Soruları karıştır 📀      |
| Sayfa 1                                                                                                    | Ekle 🔻                     |
| 1 E 🗘 Katolik kilisesine karşı yapılmış ve tüm Avrupayı etkilemiş olan Reform Hareketi hangi yüzyılda başlamıştır? Katolik kilisesine | <b>Q 🛍 1,00</b>            |
|                                                                                                    | Ekle 👻                     |

## SORU BANKASINDAN SORU EKLEMEK İÇİN; soru bankasından BUTONUNA TIKLANIR.

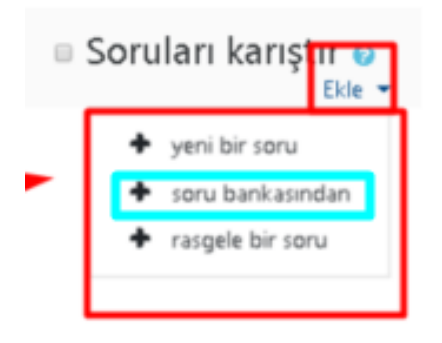

VAR OLAN SORULAR GÖRÜNTÜLENİR. EKLEMEK İSTENİLEN SORUNUN YANINDAKİ KUTU İŞARETLENİR VE **Seçilen soruları Sınava ekle** BUTONU TIKLANIR.

| Sonunda soru bankasından ekle                                                                                                    | ×                                        |
|----------------------------------------------------------------------------------------------------|------------------------------------------|
| Bir kategori seç:                                                                                                    |                                          |
| 8906-0-224031300001101-ataturk-ilkeleri-inkilap-tarihi-ve-modern-turkiye-nin-olusumu-3-B-1957 için                                                                                                    | vai sayilan                              |
| Sorular için varsayılan kategori '8906-0-224031300001101-ataturk-ilkeleri-inkilap-tarihi-ve-modern-turkiye-<br>olusumu-3-B-1957' bağlamında paylaşıldı.<br>No tag filters applied<br>Filter by tags<br>Arama seçeneği<br>Arama seçeneği<br>Atkategorilerdeki soruları da göster<br>Eski soruları da göster                                                                                                    | nin-                                     |
| <ul> <li>D Soru</li> <li>Bir Gün Kaç Saniyedir? Bir Gün Kaç Saniyedir?</li> <li>Katolik kilisesine karşı yapılmış ve tüm Avrupayı etkilemiş olan Reform Hareketi hangi yüzy</li> <li>Katolik kilisesine karşı yapılmış ve tüm Avrupayı etkilemiş olan Reform Hareketi hangi yüzy</li> <li>Mustafa Kemal Atatürk'ün Nüfusa Kayıtlı Olduğu İl Hangisidir? Mustafa Kemal Atatürk'ün Nüfusa Kayıtlı Olduğu İl Hangisidir? Mustafa Kemal Atatürk'ün Nüfusa Kayıtlı Olduğu İl Hangisidir? Mustafa Kemal Atatürk'ün Nüfusa Kayıtlı Olduğu İl Hangisidir? Mustafa Kemal Atatürk'ün Nüfusa Kayıtlı Olduğu İl Hangisidir?</li> </ul> | <del>လ</del><br>yılda ၛ<br>tusa l ၛ<br>ၛ |

## EKLENEN SORUNUN GÖRÜNÜMÜ BU ŞEKİLDEDİR.

## Atatürk İlkeleri İnkılap Tarihi ve Modern Türkiye nin Oluşumu (Şube 3)

Kontrol paneli / Dersler / 2019-2020 Bahar / 8906-0-224031300001101-ataturk-ilkeleri-inkilap-tarihi-ve-modern-turkiye-nin-olusumu-3-B-1957 / 2. Hafta / VİZE (ARA SINAV) / Sınavı Düzenle

#### VİZE (ARA SINAV): sınavı düzenleniyor@ En yüksek not 10,00 Sorular: 2 | Sinav açık (kapanma: 14/04/20, 15:00) Kaydet Tekrar sayfalandır Birden fazla öğe seç Toplam not: 2,00 Soruları karıştır 📀 Sayfa 1 Ekle 💌 + \Xi 🔅 Katolik kilisesine karşı yapılmış ve tüm Avrupayı etkilemiş olan Reform Hareketi hangi yüzyılda başlamıştır? Katolik kilisesine ... **Q** 🏛 1,00 🔶 1 1 Sayfa 2 Ekle 💌 🗄 🚍 🔅 🛚 Mustafa Kemal Atatürk'ün Nüfusa Kayıtlı Olduğu İl Hangisidir? Mustafa Kemal Atatürk'ün Nüfusa Kayıtlı Olduğu İl Hangisidir? Q 🛍 1,00 🖍 Ekle 💌

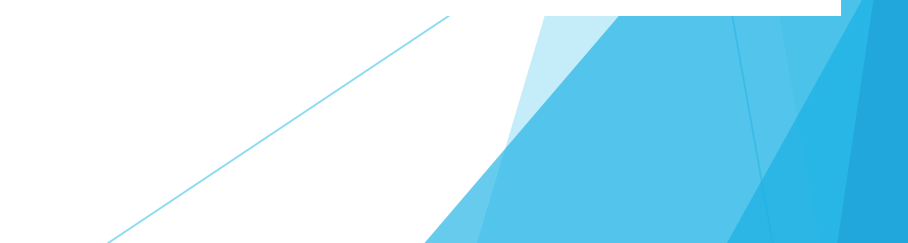

ÖNCEDEN EKLENEN SORULARDAN RASTGELE SORU EKLEMEK İÇİN İSE; rastgele bir soru BUTONU TIKLANIR.

|   | Soruları karıştır 😜<br>Ekle 🝷                               |
|---|-------------------------------------------------------------|
| - | <ul> <li>yeni bir soru</li> <li>soru bankasından</li> </ul> |
|   | 🕈 rasgele bir soru                                          |

Rastgele soru sayısı alanına eklenecek soru Sayısı yazılır. Örn; soru bankanızda 50 soru var ve 50 sorudan her öğrenciye rastgele 20 soru gelmesini isterseniz bu alana 20 yazmanız gerekmektedir.

Rastgele soru ekle BUTONUNA TIKLANIR.

# Sonunda rastgele bir soru ekleyin Existing category New category Kategori 8906-0-224031300001101-ataturk-ilkeleri-inkilap-tarihi-ve-modern-turkiy \$ Alt kategorilerdeki soruları da dahil et

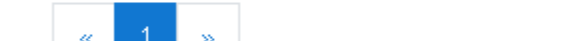

Questions matching this filter: 4

Tags

Rastgele soru sayısı

🔢 🛛 Mustafa Kemal Atatürk'ün Nüfusa Kayıtlı Olduğu İl Hangisidir?

Any tags

Ara.

2

\$

- 🔢 Romen Rakamında Hangi Sayı Yoktur?
- Bir Gün Kaç Saniyedir?
- 🔢 Katolik kilisesine karşı yapılmış ve tüm Avrupayı etkilemiş olan Reform Hareketi hangi yüzyılda başlamı...

Ŧ

## EKLENEN SORUNUN GÖRÜNÜMÜ BU ŞEKİLDEDİR.

## Atatürk İlkeleri İnkılap Tarihi ve Modern Türkiye nin Oluşumu (Şube 3)

Kontrol paneli / Dersler / 2019-2020 Bahar / 8906-0-224031300001101-ataturk-ilkeleri-inkilap-tarihi-ve-modern-turkiye-nin-olusumu-3-B-1957 / 2. Hafta / VİZE (ARA SINAV) / Sinavi Düzenle

#### VİZE (ARA SINAV): sınavı düzenleniyor@ En vüksek not 10.00 Sorular: 4 | Sinav açık (kapanma: 14/04/20, 15:00) Kaydet Tekrar sayfalandır Birden fazla öğe seç Toplam not: 4,00 1 Soruları karıştır Sayfa 1 Ekle 💌 +😳 🔅 Katolik kilisesine karşı yapılmış ve tüm Avrupayı etkilemiş olan Reform Hareketi hangi yüzyılda başlamıştır? Katolik kilisesine ... ⊕ mî 1,00 🧷 嵩 Sayfa 2 Ekle 💌 + 💶 🔅 Mustafa Kemal Atatürk'ün Nüfusa Kayıtlı Olduğu İl Hangisidir? Mustafa Kemal Atatürk'ün Nüfusa Kayıtlı Olduğu İl Hangisidir? **Q m** 1,00 🔗 嵩 Sayfa 3 Ekle 💌 + 🛜 🔅 Rastgele (8906-0-224031300001101-ataturk-ilkeleri-inkilap-tarihi-ve-modern-turkiye-nin-olusumu-3-B-1957 ...) (Soruları gör) **Q m** 1,00 🖍 ド Sayfa 4 Ekle 💌 4 😥 🔅 Rastgele (8906-0-224031300001101-ataturk-ilkeleri-inkilap-tarihi-ve-modern-turkiye-nin-olusumu-3-B-1957 ...) (Soruları gör) **Q** 🛍 1,00 🧷 Ekle 💌

# SİSTEME YENİ BİR KLASİK SORU EKLEMEK İÇİN yeni bir soru BUTONUNA TIKLANIR.

TOPIAM NOC 0,00

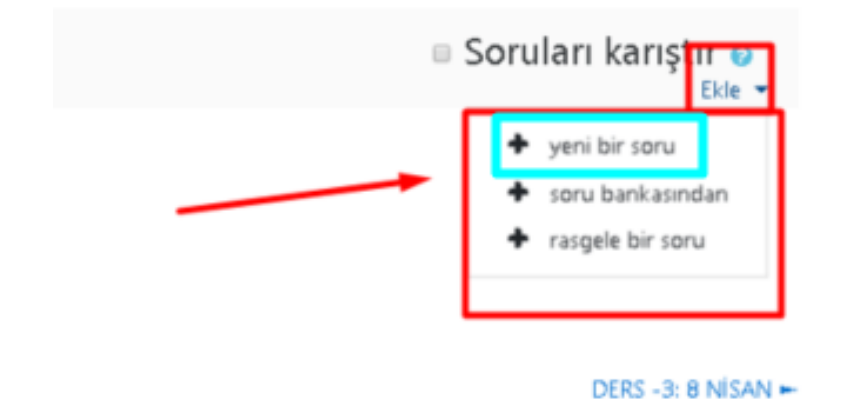

## Yazılı seçeneği işaretlenir ve Ekle butonuna tıklanır.

## Eklenecek soru tipini seçin

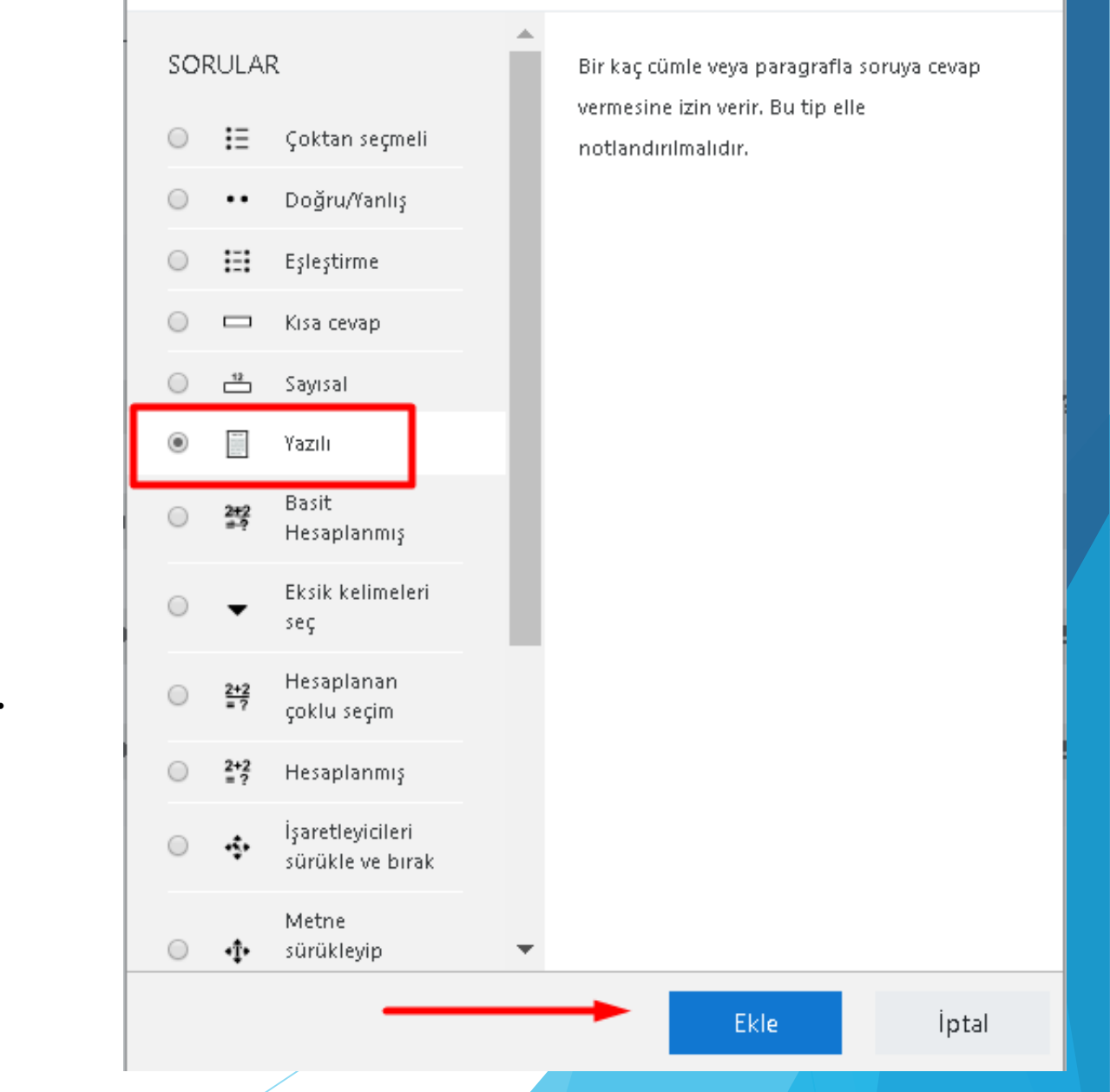

SORU ADI VE SORU METNİ ALANLARINA SORU YAZILIR. VARSAYILAN NOT KISMI 1 OLMASI, SORU AĞIRLIKLARININ EŞİT OLACAĞINI İFADE EDER. EĞER 20 SORU SORUP HER SORUNUN 5 PUAN OLMASINI İSTİYORSANIZ BU ALANI <u>DEĞİŞTİRMEYİNİZ.</u> EĞER 20 SORUDA SORUDAKİ PUANLAR FARKLI OLACAKSA BU ALANI GÜNCELLEYEBİLİRSİNİZ.

| Atatürk İlkeleri İnkılaj<br>Kontrol paneli / Dersler / 2019-2020 Bahar / | 5 Tarił<br>8906-0-2240 | ni ve Modern Türkiye nin Oluşumu (Şube 3)<br>131300001101-ataturk-ilkeleri-inkilap-tarihi-ve-modern-turkiye-nin-olusumu-3-B-1957 / 2. Hafta / VİZE (ARA SINAV) / Soru bankası / S |  |
|--------------------------------------------------------------------------|------------------------|----------------------------------------------------------------------------------------------------|--|
| Yazılı sorusu ekleniyor <b>o</b><br>• Genel                              |                        |                                                                                                    |  |
| Kategori                                                                 |                        | 8906-0-224031300001101-ataturk-ilkeleri-inkilap-tarihi-ve-modern-turkiye-nin-olusumu-3-B-1957 için varsayılan (4)                                                                 |  |
| Soru adı                                                                 | 9                      | Fransa'daki mutlak monarşinin yıkılarak yerine Cumhu                                                                                                    |  |
| Soru metini                                                              | 0                      | 1 i • B I = = % % = @ @ @ @                                                                                                    |  |
|                                                                          |                        | Fransa'daki mutlak monarşinin yıkılarak yerine Cumhuriyetin kurulması olayı olan "Fransız İhtilali" hangi yüzyılda gerçekleşmiştir?                                               |  |
| Varsayılan not                                                           | 0                      | 1                                                                                                    |  |
| Genel geribildirim                                                       | 0                      |                                                                                                    |  |

## Yanıt biçimi ALANINDAN ÖĞRENCİLERİN NASIL CEVAP VERECEKLERİ BELİRLENİR. TÜM SEÇENEKLERİN NE ANLAMA GELDİĞİ BİR SONRAKİ SAYFADA DETAYLICA ANLATILMIŞTIR.

**Eklere izin ver** Alanını 1,2,3 ya da limitsiz Olarak değiştirebilirsiniz. Bu sayede Öğrenciler sınavda size ayrı bir doküman Gönderebilir.

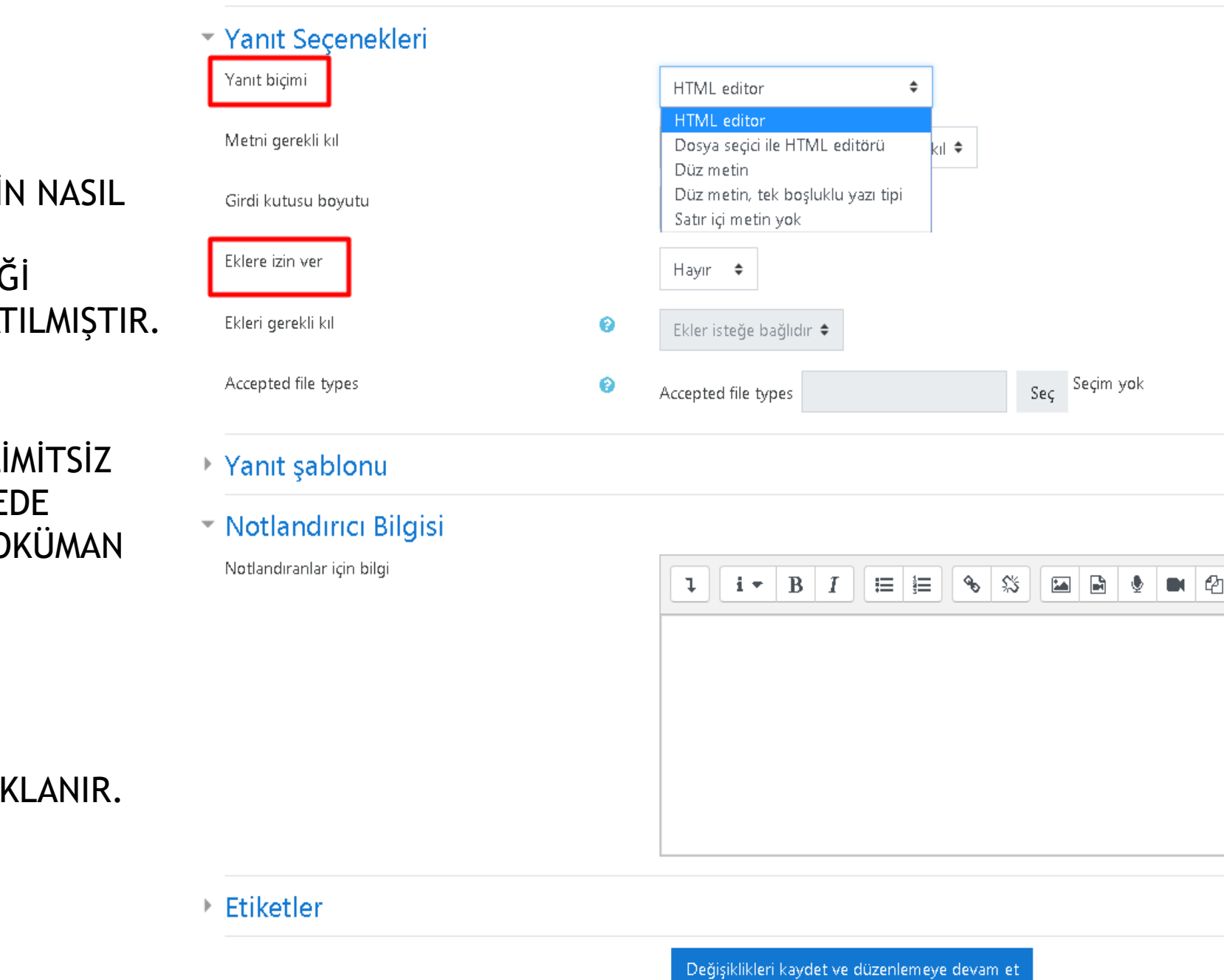

Değişiklikleri kaydet

İptal

Değişiklikleri kaydet BUTONUNA TIKLANIR.

## Yanıt biçimi SEÇENEKLERİNİN ANLAMLARI

HTML editör: ÖĞRENCİLER HTML TAGLARI KULLANIP KOD YAZABİLİRLER.

Dosya seçici ile HTML editörü: ÖĞRENCİLER HEM HTML TAGLARINI KULLANABİLİR HEM DE SİSTEME DOKÜMAN EKLEYEBİLİRLER.

Düz metin: ÖĞRENCİLER SADECE DÜZ YAZI VE SAYI YAZABİLİRLER.

Düz metin, tek boşluklu yazı tipi: ÖĞRENCİLER SADECE DÜZ YAZI YAZABİLİR VE HER KELİME ARASINA SADECE 1 BOŞLUK BIRAKABİLİRLER.

<u>Satır içi metin yok:</u> ÖĞRENCİLER SADECE 1 SATIR YAZI YAZABİLİRLER. UZUN METİN YAZAMAZLAR.

# Girdi kutusu boyutu Alanından Öğrencinin karşısına çıkan cevaplama kutusunun kaç satır olacağı belirlenir.

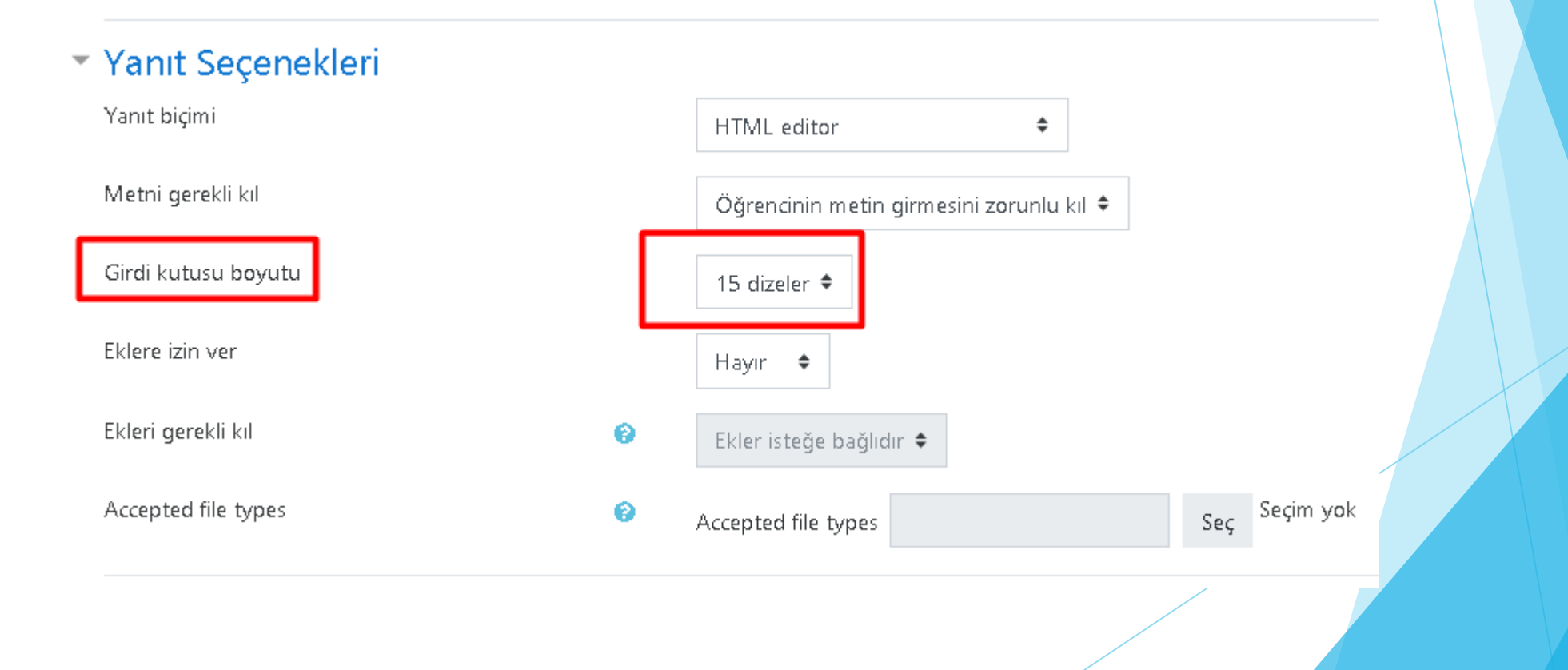

## ARAÇLARI TANIYALIM

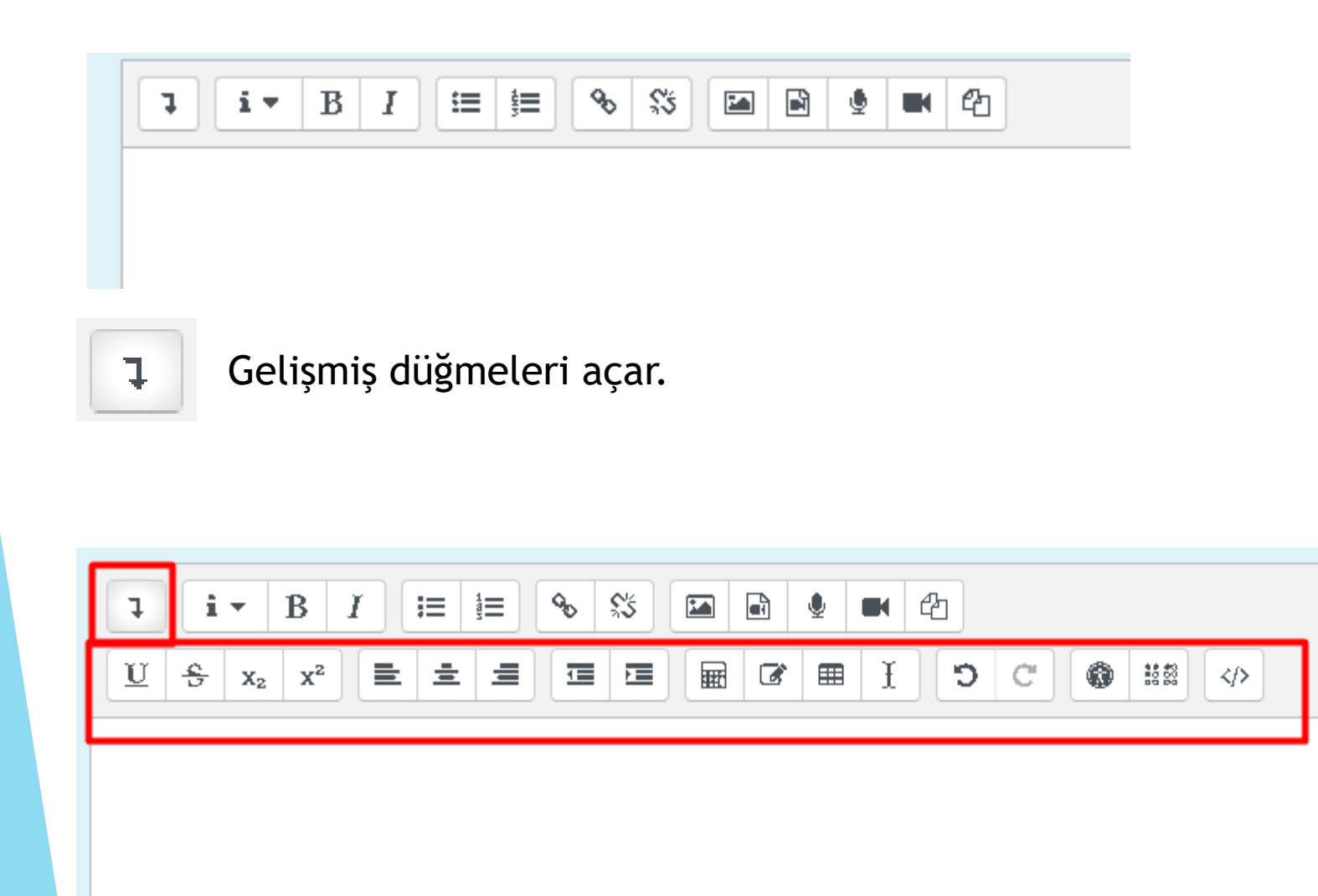

MATEMATİKSEL FORMÜL KULLANMAK İÇİN SORU METNİ ALANINDAN; GELİŞMİŞ DÜĞMELER AÇILIR. AÇILAN DÜĞMELERDEN DENKLEM DÜZENLEYİCİSİ DÜĞMESİNE TIKLANIR.

| l | i • B                     | <i>I</i> i≡ | i≡ � % | •   | 谷   |   |
|---|---------------------------|-------------|--------|-----|-----|---|
| U | $\frac{c}{c}$ $X_2$ $X^2$ |             |        | ∎ I | 5 C | • |

Operatörler/Oklar/Yunan Sembolleri/Gelişmiş sekmeleri kullanılır.

TeX kullanarak denklemi düzenle alanından istediğiniz denklemi ekleyebilir ve denklem üzerinde değişiklikler yapabilirsiniz.

Denklem önizleme alanından eklediğiniz denklemin görünümü bulunmaktadır.

Denklem biter ve **Denklemi Kaydet** butonu tıklanır.

## Denklem düzenleyicisi

| Operatö                                | rler Ok                 | lar Yuna     | an sembol     | lleri             | Gelişmiş           |                |    |
|----------------------------------------|-------------------------|--------------|---------------|-------------------|--------------------|----------------|----|
| $\sum a, b$                            | $\sqrt[n]{b+c}$         | $\int_a^b c$ | $\iint_a^b c$ | $\iint_a^b \phi$  | c ∮a               | (a)            |    |
| [a]                                    | $\{a\}$                 | a1 a2 a      | 3 a4          | $\frac{a}{b+c}$   | ā                  | $\binom{a}{b}$ |    |
| $\begin{bmatrix} a \\ b \end{bmatrix}$ | ${a \\ b}$              |              |               |                   |                    |                |    |
| TeX kullana                            | arak denkle             | mi düzenle   | 1             |                   |                    |                |    |
| x= \frac{a}                            | { <u>b</u> + <u>c</u> } |              |               |                   |                    |                |    |
|                                        |                         |              | -             |                   |                    |                |    |
|                                        |                         |              |               |                   |                    |                |    |
|                                        |                         |              |               |                   |                    |                |    |
| Denklem ö                              | nizleme                 |              |               |                   |                    |                | // |
| $x = \frac{a}{b+c}$                    | ŀ                       |              |               |                   |                    |                |    |
| Bir ok, öğe                            | kitaplığınd             | ali yeni öğe | lerin eklei   | neceği <b>k</b> o | o <b>numunu</b> gà | österir.       |    |
|                                        |                         |              | Denklem       | i <b>k</b> avdet  | -                  |                | -  |

Var olan denklemleri dilediğiniz gibi değiştirebilirsiniz. Harfleri ve sayıları değiştirebilir, ekleme yapabilir ve çıkartabilirsiniz.

Yapılan değişiklikleri **Denklem önizleme** alanından görüntüleyebilirsiniz. Öğrenciler orada göründüğü gibi göreceklerdir.

# Denklem düzenleyicisi

| Operatö                                | rler Ok                 | dar Yuna      | an sembol     | leri Ge         | elişmiş   |                |    |
|----------------------------------------|-------------------------|---------------|---------------|-----------------|-----------|----------------|----|
| $\sum a, b$                            | $\sqrt[n]{b+c}$         | $\int_a^b c$  | $\iint_a^b c$ | $\iint_a^b c$   | ∮a        | (a)            |    |
| [a]                                    | $\{a\}$                 | a1 a2 a       | 3 a4          | $\frac{a}{b+c}$ | ä         | $\binom{a}{b}$ |    |
| $\begin{bmatrix} a \\ b \end{bmatrix}$ | $\binom{a}{b}$          |               |               |                 |           |                |    |
| TeX kullana                            | ırak denkle             | mi düzenle    | 7             |                 |           |                |    |
| x= \frac{a}                            | { <u>v</u> - <u>z</u> } |               |               |                 |           |                |    |
|                                        |                         |               |               |                 |           |                |    |
|                                        |                         |               |               |                 |           |                |    |
|                                        |                         |               |               |                 |           |                |    |
| Denklem ö                              | nizleme                 |               |               |                 |           |                | // |
| $x = \frac{a}{y-z} \downarrow$         | ļ                       |               |               |                 |           |                |    |
| Bir o <b>k</b> , öğe                   | kitaplığınd             | laki yeni öğe | lerin ekler   | neceği kon      | umunu gös | sterir.        |    |

Denklemi kaydet

×

## HTML TAGLARI KULLANABİLİRSİNİZ.

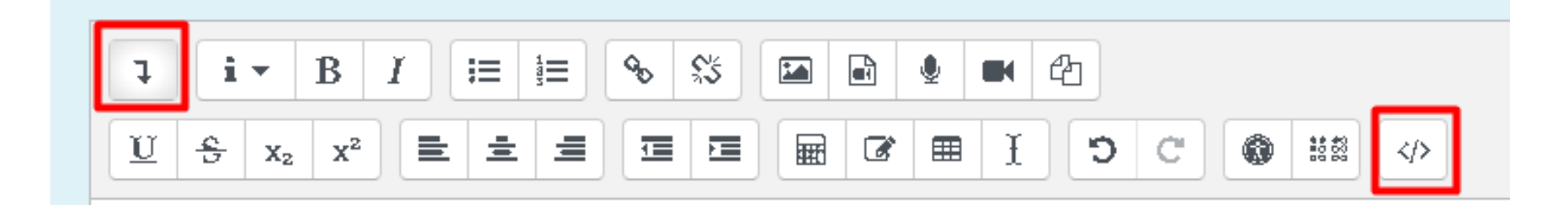

## HTML TAGI İLE KODLU SORULARINIZI EKLEYEBİLİRSİNİZ. ÖRNEK;

| Soru 1       |
|--------------|
| Henüz        |
| cevaplanmadı |
| 30,00        |
| üzerinden    |
| işaretlenmiş |

| Bir Gün Kaç Saniyedir?                    |
|-------------------------------------------|
|                                           |
|                                           |
| html                                      |
| < <u>html</u> >                           |
| < <u>head</u> >                           |
| < <u>style</u> >                          |
| body {                                    |
| COLDT: FEQ:                               |
| ر<br>h1 {                                 |
| color: #00FF00;                           |
| }                                         |
| <b>p</b> {                                |
| <u>color</u> : rgb(0,0,255)               |
| }                                         |
|                                           |
|                                           |
| < BODY >                                  |
| < <u>h1</u> >Bu başlık yeşil olur. <u h1> |
| Su paragraf mavi olur.                    |
| Bu gövde yazısı kırmızı olur.             |
|                                           |
|                                           |
|                                           |

KLASİK SINAVA RESİM, VİDEO VE DOKÜMAN DA EKLEYEBİLİRSİNİZ.

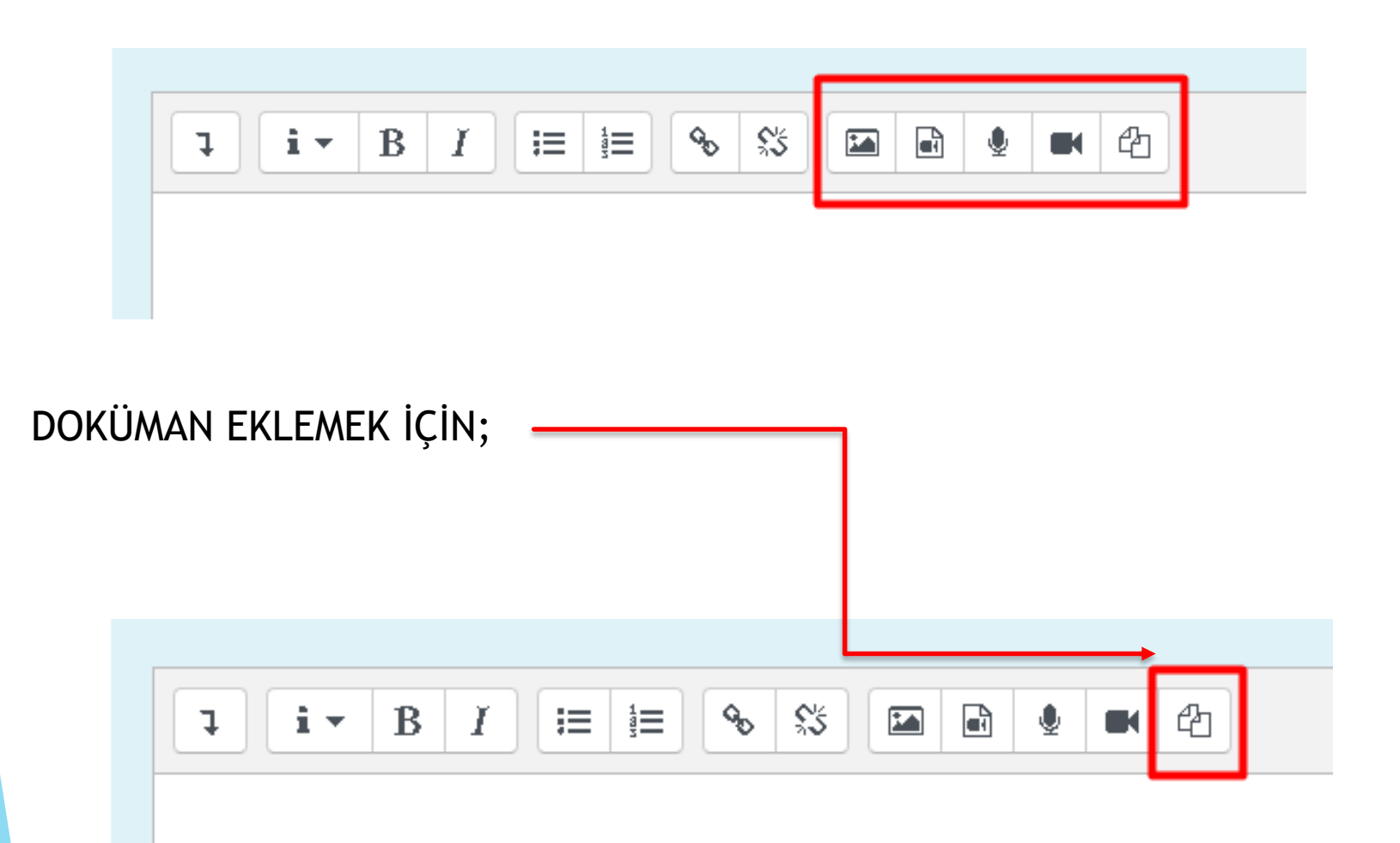

## BU ALAN ÇOK ÇOK ÖNEMLİDİR!!!

## En yüksek not ALANI İLE Toplam not ALANINDA YAZAN PUANLAR KESİNLİKLE AYNI OLMALIDIR!

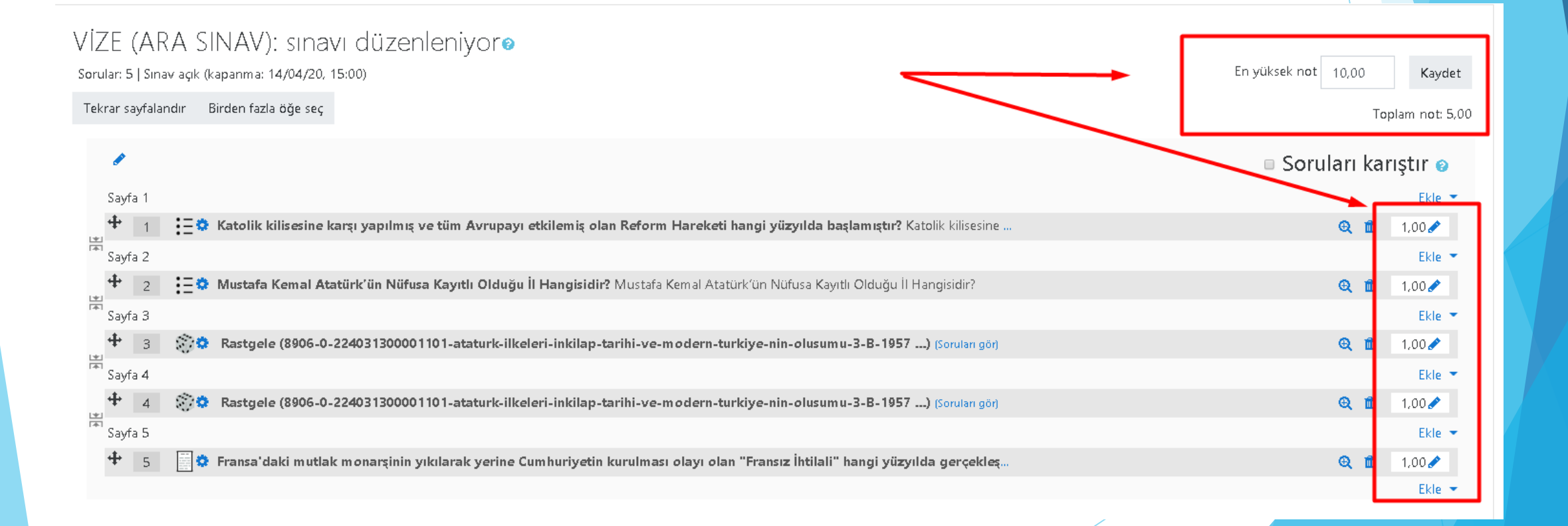

## EĞER 20 SORU EKLEYİP EŞİT PUANDA OLSUN İSTİYORSANIZ 1,00 ALANINI DEĞİŞTİRMEYİNİZ. En yüksek not ve Toplam not 20,00 olmalıdır.

## Atatürk İlkeleri İnkılap Tarihi ve Modern Türkiye nin Oluşumu (Şube 3)

Kontrol paneli / Dersler / 2019-2020 Bahar / 8906-0-224031300001101-ataturk-ilkeleri-inkilap-tarihi-ve-modern-turkiye-nin-olusumu-3-B-1957 / 2. Hafta / VİZE (ARA SINAV) / Sinavi Düzenle

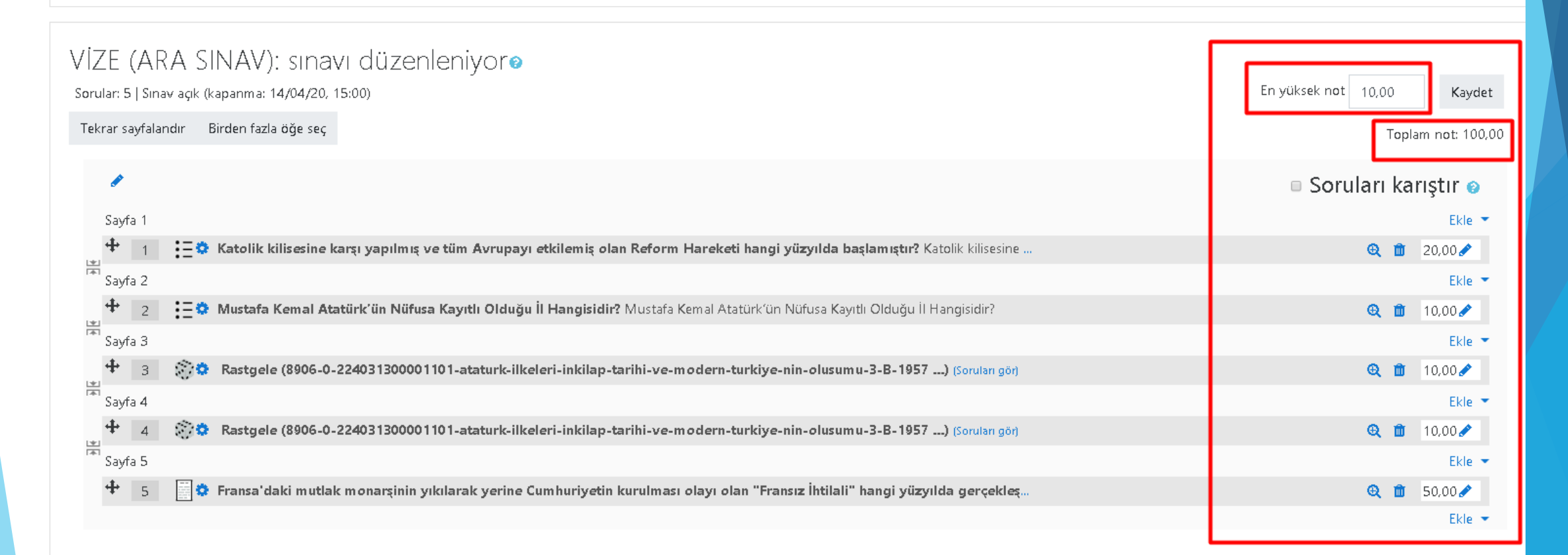

## EĞER HER SORU FARKLI PUANDA OLSUN DERSENİZ;

- 1. En yüksek not ALANINI 100,00 YAPINIZ.
- 2. 100 PUAN ÜZERİNDEN DEĞERLENDİRME YAPILACAĞI İÇİN 1,00 DEĞERLERİNİ DEĞİŞTİREBİLİRSİNİZ.

## SORUNUN PUANINI DEĞİŞTİRMEK İÇİN SORUNUN SAĞINDA BULUNAN KALEM

## SİMGESİNE TIKLANIR. PUAN YAZILIR VE KLAVYEDEN ENTER TUŞUNA BASILIR.

## VİZE (ARA SINAV): sınavı düzenleniyor@

En yüksek not 100.00 Sorular: 5 | Sinav açık (kapanma: 14/04/20, 15:00) Kaydet Tekrar sayfalandır Birden fazla öğe seç Toplam not: 100,00 Soruları karıştır Sayfa 1 Ekle 💌 4 😳 🔅 Katolik kilisesine karşı yapılmış ve tüm Avrupayı etkilemiş olan Reform Hareketi hangi yüzyılda başlamıştır? Katolik kilisesine ... 20,00 🥒 ⊕ mî 嵩 Sayfa 2 Ekle 💌 + 💳 🔅 Mustafa Kemal Atatürk'ün Nüfusa Kayıtlı Olduğu İl Hangisidir? Mustafa Kemal Atatürk'ün Nüfusa Kayıtlı Olduğu İl Hangisidir? 😟 前 🛛 10,00 🥒 嵩 Sayfa 3 Ekle 💌 + Rastgele (8906-0-224031300001101-ataturk-ilkeleri-inkilap-tarihi-ve-modern-turkiye-nin-olusumu-3-B-1957 ...) (Soruları gör) 3 ⊕ mî 10,00 🥒 嵩 Sayfa 4 Ekle 💌 ÷ 😰 🔅 🛛 Rastgele (8906-0-224031300001101-ataturk-ilkeleri-inkilap-tarihi-ve-modern-turkiye-nin-olusumu-3-B-1957 ...) (Soruları gör) 😟 前 10,00 🥒 - 4 出 Sayfa 5 Ekle 💌 🔅 Fransa'daki mutlak monarşinin yıkılarak yerine Cumhuriyetin kurulması olayı olan "Fransız İhtilali" hangi yüzyılda gerçekleş. 😟 🏛 50.00 🖋 Ekle 🔹

## SINAV VE SORULAR OLUŞTURULDU. SINAV GÖRÜNÜMÜ BU ŞEKİLDEDİR.

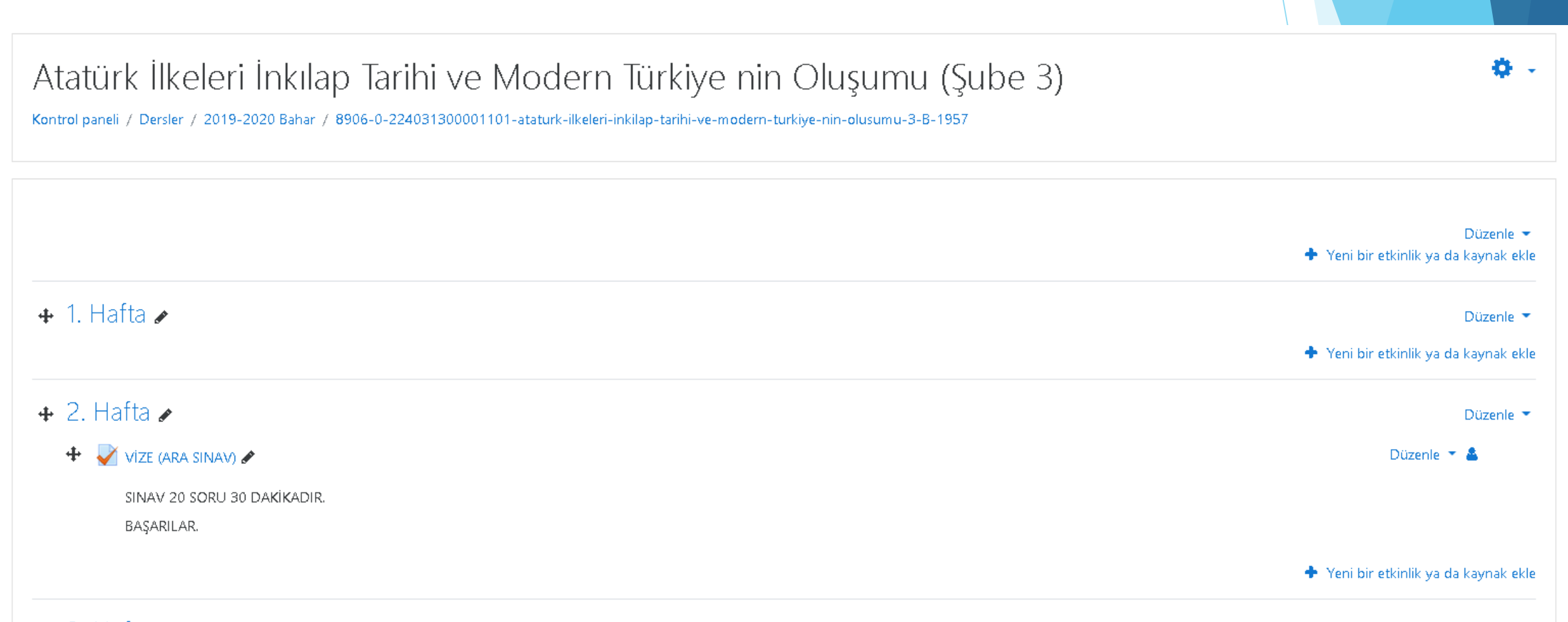

the 2 Hofton A

YİNE DE ÖĞRENCİLER SINAVI GÖRMESİNLER DERSENİZ, SINAVIN SAĞINDA BULUNAN Düzenle BUTONUNA TIKLAYIP AÇILAN MENÜDEN Gizle SEÇİLİR. SINAVI ARTIK SADECE SİZ GÖREBİLİRSİNİZ. Ö. Atatürk İlkeleri İnkılap Tarihi ve Modern Türkiye nin Oluşumu (Şube 3) Kontrol paneli / Dersler / 2019-2020 Bahar / 8906-0-224031300001101-ataturk-ilkeleri-inkilap-tarihi-ve-modern-turkiye-nin-olusumu-3-B-1957 Düzenle 💌 🔶 Yeni bir etkinlik ya da kaynak ekle 🕂 1. Hafta 🖌 Düzenle 💌 🔶 Yeni bir etkinlik ya da kaynak ekle 🕂 2. Hafta 🖌 Düzenle 💌 🞽 vize (ara sinav) 🖋 Düzenle 💌 Ayarları düzenle SINAV 20 SORU 30 DAKİKADIR. Sağa taşı BAŞARILAR. Gizle C Kopyasını çıkar i kaynak ekle \varTheta Rolleri ata 🕂 3 Hafta 🌶 🛍 Sil Düzenle 💌 🔶 Yeni bir etkinlik ya da kaynak ekle

ÖĞRENCİLER SINAV TARİHİNDEN ÖNCE SINAVI GÖREBİLİR ANCAK SINAVI BAŞLATAMAZLAR.

<u>SINAV ZAMANI ÖĞRENCİLER SINAVI GÖRSÜNLER</u> DERSENİZ, SINAVIN SAĞINDA BULUNAN Düzenle BUTONUNA TIKLAYIP AÇILAN MENÜDEN <mark>GÖSTER</mark> SEÇİNİZ. SINAVI ARTIK HERKES GÖRECEKTİR. SINAV TARİHİ GELDİYSE ÖĞRENCİLER SINAVI BAŞLATABİLİRLER. SINAV TARİHİ GELMEDİYSE ÖĞ**RENCİLER** SINAVI BAŞLATAMAZLAR.

| Atatürk İlkeleri İnkılap Tarihi ve Modern Türkiye nin Oluşumu (Şube 3)<br>Kontrol paneli / Dersler / 2019-2020 Bahar / 8906-0-224031300001101-ataturk-ilkeleri-inkilap-tarihi-ve-modern-turkiye-nin-olusumu-3-B-1957                                                                                                    | <b>\$</b> -                                                                                                    |
|----------------------------------------------------------------------------------------------------|----------------------------------------------------------------------------------------------------|
|                                                                                                    | Düzenle 👻<br>🔶 Yeni bir etkinlik ya da kaynak ekle                                                                                                    |
| 🕂 1. Hafta 🖋                                                                                                    | Düzenle <<br>🔶 Yeni bir etkinlik ya da kaynak ekle                                                                                                    |
| <ul> <li> <b>4</b></li></ul>                                                                                                    | Düzenle –<br>Düzenle – 🌋<br>Ayarları düzenle<br>Ə Sağa taşı                                                                                                    |
| <ul> <li>BAŞARILAR.</li> <li>Image: A state of the state of the state</li></ul> | Image: Content       Image: Content       Image: |

## SINAV İLE İLGİLİ AYARLARI, SORULARI GÜNCELLEMEK, GÖRÜNTÜLEMEK VE SİLMEK İÇİN; OLUŞTURULAN SINAV ADININ ÜZERİNE TIKLANIR. SAĞ TARAFTA BULUNAN EYLEMLER BUTONU TIKLANIR.

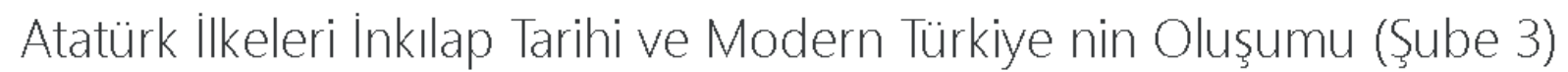

Kontrol paneli / Dersler / 2019-2020 Bahar / 8906-0-224031300001101-ataturk-ilkeleri-inkilap-tarihi-ve-modern-turkiye-nin-olusumu-3-B-1957 / 2. Hafta / VİZE (ARA SINAV)

| VİZE (ARA SINAV)            |                                                                                                    |   | <b>ب</b>         |
|-----------------------------|----------------------------------------------------------------------------------------------------|---|------------------|
| SINAV 20 SORU 30 DAKİKADIR. |                                                                                                    |   |                  |
| BAŞARILAR.                  |                                                                                                    |   |                  |
|                             | Bu sınav 14 Nisan 2020, Salı, 12:53 tarihinde başladı<br>Sınav bu tarihte bitecek: 14 Nisan 2020, Salı, 15:00<br>Zaman sınırı: 30 dk<br>Notlandırma yöntemi: En yüksek not |   |                  |
|                             | Sınavı şimdi uygula                                                                                                    |   |                  |
|                             | Geçiş yap                                                                                                    | ◆ | (S -3: 8 NİSAN 🛏 |

+ 2. Hafta 🖌

🚽 VİZE (ARA SINAV) 🖋

BAŞARILAR.

SINAV 20 SORU 30 DAKİKADIR.

## <u>Ayarları düzenle:</u> SINAV GÜN SAAT VE SÜRESİNİ DEĞİŞTİREBİLİRSİNİZ. <u>Sınavı Düzenle:</u> SINAVA EKLEDİĞİNİZ SORULARI GÖREBİLİR VE GÜNCELLEYEBİLİRSİNİZ. <u>Önizleme:</u> SINAVI ÖNİZLEME YAPABİLİRSİNİZ. <u>Soru bankası:</u> EKLEDİĞİNİZ TÜM SORULARI GÖRÜNTÜLEYİP GÜNCELLEYEBİLİRSİNİZ.

Atatürk İlkeleri İnkılap Tarihi ve Modern Türkiye nin Oluşumu (Şube 3)

Kontrol paneli / Dersler / 2019-2020 Bahar / 8906-0-224031300001101-ataturk-ilkeleri-inkilap-tarihi-ve-modern-turkiye-nin-olusumu-3-B-1957 / 2. Hafta / VİZE (ARA SINAV)

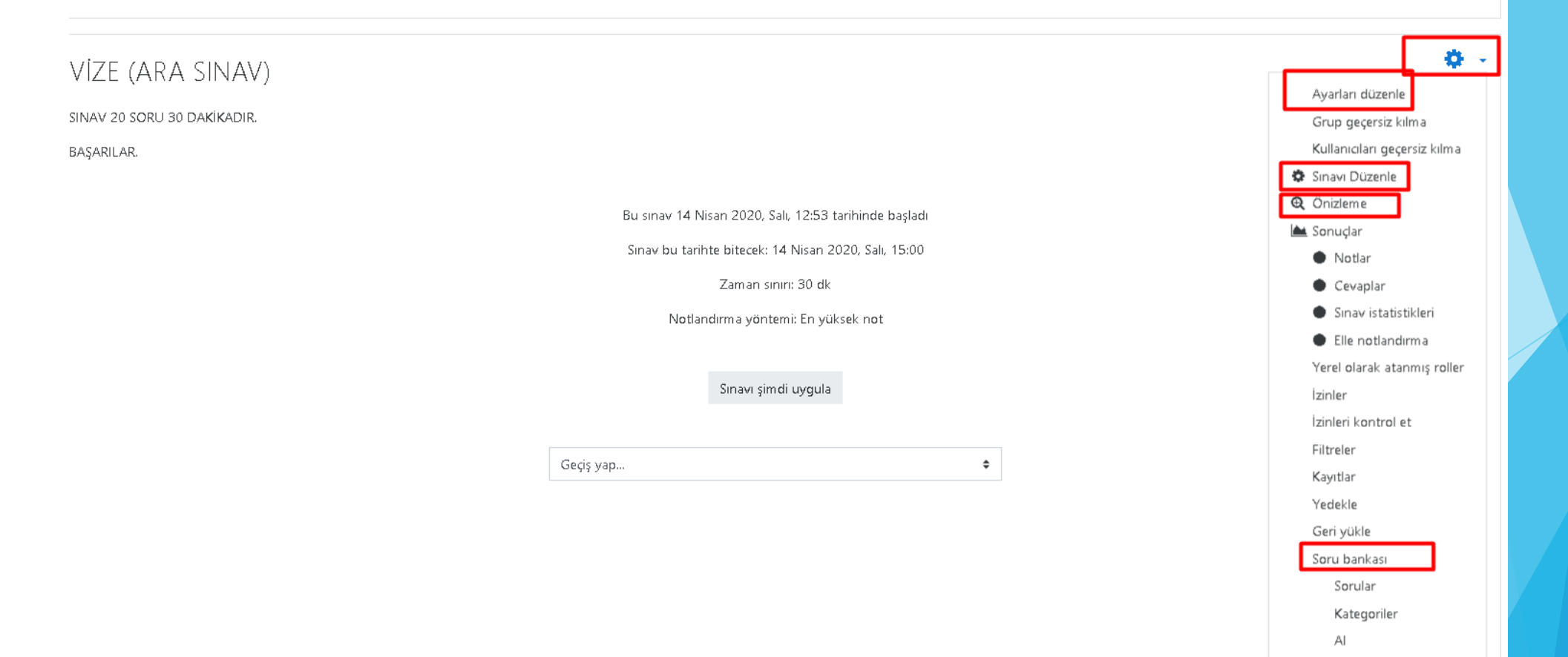

Ver

ÖĞRENCİLERİN SINAV SONUÇLARINI GÖRMEK VE KLASİK SORULARA NOT VERMEK İÇİN; Uygulamalar BUTONUNA TIKLANIR. SINAV DEVAM EDERKEN VE SINAV BİTTİKTEN SONRA BU ALANDAN SINAVA ERİŞİM SAĞLAYAN ÖĞRENCİLERİ GÖRÜNTÜLEYEBİLİRSİNİZ.

## Atatürk İlkeleri İnkılap Tarihi ve Modern Türkiye nin Oluşumu (Şube 3)

Kontrol paneli / Dersler / 2019-2020 Bahar / 8906-0-224031300001101-ataturk-ilkeleri-inkilap-tarihi-ve-modern-turkiye-nin-olusumu-3-B-1957 / 10. Hafta / VİZE (ARA SINAV) DENEME AMAÇLIDIR

## VİZE (ARA SINAV) DENEME AMAÇLIDIR

Sınav 30 dk. sürecektir.

Başarılar.

| <br>Bu sınav 14 Nisan 2020, Salı, 12:00 tarihinde bitti<br>Zaman sınırı: 30 dk<br>Notlandırma yöntemi: En yüksek not<br>Uygulamalar: 90 |    |
|----------------------------------------------------------------------------------------------------|----|
| Kursa dön                                                                                                    |    |
| Geçiş yap                                                                                                    | \$ |

🛥 DERS -3: 8 NÍSAN

## HANGİ ÖĞRENCİNİN YANITLARINI GÖRMEK İSTİYORSANIZ ÖĞRENCİ ADININ ALTINDA BULUNAN Uygulamaları İncele BUTONUNA TIKLAYINIZ.

| 1 2 3            | »     |          |                                                              |                                   |       |                        |                        |                |                              |                           |                           |                        |
|------------------|-------|----------|--------------------------------------------------------------|-----------------------------------|-------|------------------------|------------------------|----------------|------------------------------|---------------------------|---------------------------|------------------------|
| Tablo verilerini | Comma | a separa | ted values (.csv)                                            | İndir                             |       |                        |                        |                |                              |                           |                           |                        |
|                  |       |          | Adı / Soyadı                                                 | E-posta adresi                    | Durum | Baslangic              | Tamamlandı             | Geçen<br>süre  | Not/100.00                   | S. 1<br>/20.00            | S. 2<br>/50.00            | S. 3<br>/30,00         |
|                  |       |          | AHMET YAMAN<br>Uygulamalari incele                           | 1840013040@student.beykent.edu.tr | Bitti | 14 Nisan 2020<br>09:32 | 14 Nisan 2020<br>09:35 | 3 dk 4 sn      | 90,00                        | <ul><li>✓ 20,00</li></ul> | <ul><li>✓ 50,00</li></ul> | 20,00                  |
|                  |       |          | HASAN CEM<br>MERCAN<br>Uygulamaları incele                   | 1840005020@student.beykent.edu.tr | Bitti | 14 Nisan 2020<br>09:39 | 14 Nisan 2020<br>09:41 | 1 dk 26<br>sn  | 100,00                       | ✓ 20,00                   | ✔ 50,00                   | ✔ 30,00                |
|                  |       |          | HASAN CEM<br>MERCAN<br>Uygulamaları incele                   |                                   | Bitti | 14 Nisan 2020<br>09:42 | 14 Nisan 2020<br>09:42 | 31 sn          | Henü <b>z</b><br>puanlanmadı | <ul><li>✓ 20,00</li></ul> | ✓ 50,00                   | Notlandırma<br>gerekir |
|                  |       |          | MiRAY ZEKIROĞLU<br>Uygulamaları incele                       | 1901017001@student.beykent.edu.tr | Bitti | 14 Nisan 2020<br>09:46 | 14 Nisan 2020<br>10:18 | 31 dk 15<br>sn | 50,00                        | × 0,00                    | ✓ 50,00                   | x -                    |
|                  |       | 2        | UMUT TEMEL<br>Uygulamaları incele                            | 1840005016@student.beykent.edu.tr | Bitti | 14 Nisan 2020<br>09:48 | 14 Nisan 2020<br>09:50 | 2 dk 6 sn      | Henüz<br>puanlanmadı         | ✓ 20,00                   | ✓ 50,00                   | Notlandırma<br>gerekir |
|                  |       | 8        | BUSE ALEYNA<br>ÇALKAP<br>Uygulamaları incele                 | 1840005019@student.beykent.edu.tr | Bitti | 14 Nisan 2020<br>09:53 | 14 Nisan 2020<br>09:54 | 51 sn          | Henüz<br>puanlanmadı         | ✓ 20,00                   | ✔ 50,00                   | Notlandırma<br>gerekir |
|                  |       |          | <b>İSMAİL BERKAN</b><br><b>ARSLAN</b><br>Uygulamaları incele | 164005011@student.beykent.edu.tr  | Bitti | 14 Nisan 2020<br>09:55 | 14 Nisan 2020<br>09:59 | 3 dk 56<br>sn  | Henüz<br>puanlanmadı         | ✓ 20,00                   | ✔ 50,00                   | Notlandırma<br>gerekir |
|                  |       |          | <b>SİNEM YÜNCÜ</b><br>Uygulamaları incele                    | 164005043@student.beykent.edu.tr  | Bitti | 14 Nisan 2020<br>09:57 | 14 Nisan 2020<br>09:58 | 1 dk 13<br>sn  | Henüz<br>puanlanmadı         | ✓ 20,00                   | ✓ 50,00                   | Notlandırma<br>gerekir |
|                  |       |          | BERAT ECE BAYRAM<br>Uygulamaları incele                      | 1840001030@student.beykent.edu.tr | Bitti | 14 Nisan 2020<br>09:57 | 14 Nisan 2020<br>10:00 | 2 dk 35<br>sn  | Henüz<br>puanlanmadı         | ✓ 20,00                   | ✓ 50,00                   | Notlandırma<br>gerekir |
|                  |       |          | FUNDA İLGAR<br>Uygulamaları incele                           | 1840005004@student.beykent.edu.tr | Bitti | 14 Nisan 2020<br>09:58 | 14 Nisan 2020<br>09:59 | 35 sn          | Henü <b>z</b><br>puanlanmadı | ✓ 20,00                   | ✔ 50,00                   | Notlandırma<br>gerekir |
|                  |       |          | FUNDA İLGAR<br>Uygulamaları incele                           |                                   | Bitti | 14 Nisan 2020<br>10:01 | 14 Nisan 2020<br>10:02 | 54 sn          | Henüz<br>puanlanmadı         | <ul><li>✓ 20,00</li></ul> | ✓ 50,00                   | Notlandırma<br>gerekir |

## ÖĞRENCİNİN SINAVA BAŞLAMA VE BİTİŞ TARİHİNİ, PUANINI, TÜM SORULARA VERDİĞİ YANITLARI GÖRÜNTÜLEYEBİLİRSINİZ.

|                                                                                                    | UMUT TEMEL                                                                                |                                           |                       |                    |        |
|----------------------------------------------------------------------------------------------------|-------------------------------------------------------------------------------------------|-------------------------------------------|-----------------------|--------------------|--------|
| Başlangıç                                                                                                | 14 Nisan 2020                                                                             | ), Salı, 09:48                            |                       |                    |        |
| Durum                                                                                                    | Bitti                                                                                     | S-1- 00-50                                |                       |                    |        |
| Gocon süre                                                                                               | 14 Nisan 2020                                                                             | ), Sall, 09:50                            |                       |                    |        |
| Not                                                                                                    | Henüz puanlar                                                                             | nmadı                                     |                       |                    |        |
| Soru <b>1</b><br>Doğru<br>20,00 üzerinden<br>20,00 notunu<br>ver<br><b>V</b><br><b>Soruyu</b><br>düzenle | Mustafa Kemal .<br>Lütfen birini seç<br>a. Ankara<br>b. Bursa<br>c. Gaziant<br>d. İstanbu | Atatürk'ün Nüfusa Kayıtlı<br>in:<br>tep ✔ | Olduğu İl Hangisidir? |                    |        |
|                                                                                                    | Cevabınız doğru<br>Doğru cevap: G                                                         | J.<br>aziantep                            |                       |                    |        |
|                                                                                                    | Yorum yap veya                                                                            | a notu değiştir                           |                       |                    |        |
| Ya                                                                                                    | anıt geçmişi                                                                              |                                           |                       |                    |        |
| A                                                                                                    | Adım                                                                                      | Zaman                                     | Eylem                 | Durum              | Notlar |
| 1                                                                                                    | 1                                                                                         | 14/04/20, 09:48                           | Başlatıldı            | Henüz cevaplanmadı |        |
| 2                                                                                                    | 2                                                                                         | 14/04/20, 09:48                           | Kaydedildi: Gaziantep | Cevap kaydedildi   |        |
| З                                                                                                    | 3                                                                                         | 14/04/20, 09:50                           | Gönderim tamamlandı   | Doğru              | 20,00  |

## KLASİK SORULARI NOTLANDIRMAK İÇİN SORUNUN ALTINDA BULUNAN Yorum yap veya notu değiştir BUTONUNA TIKLANIR.

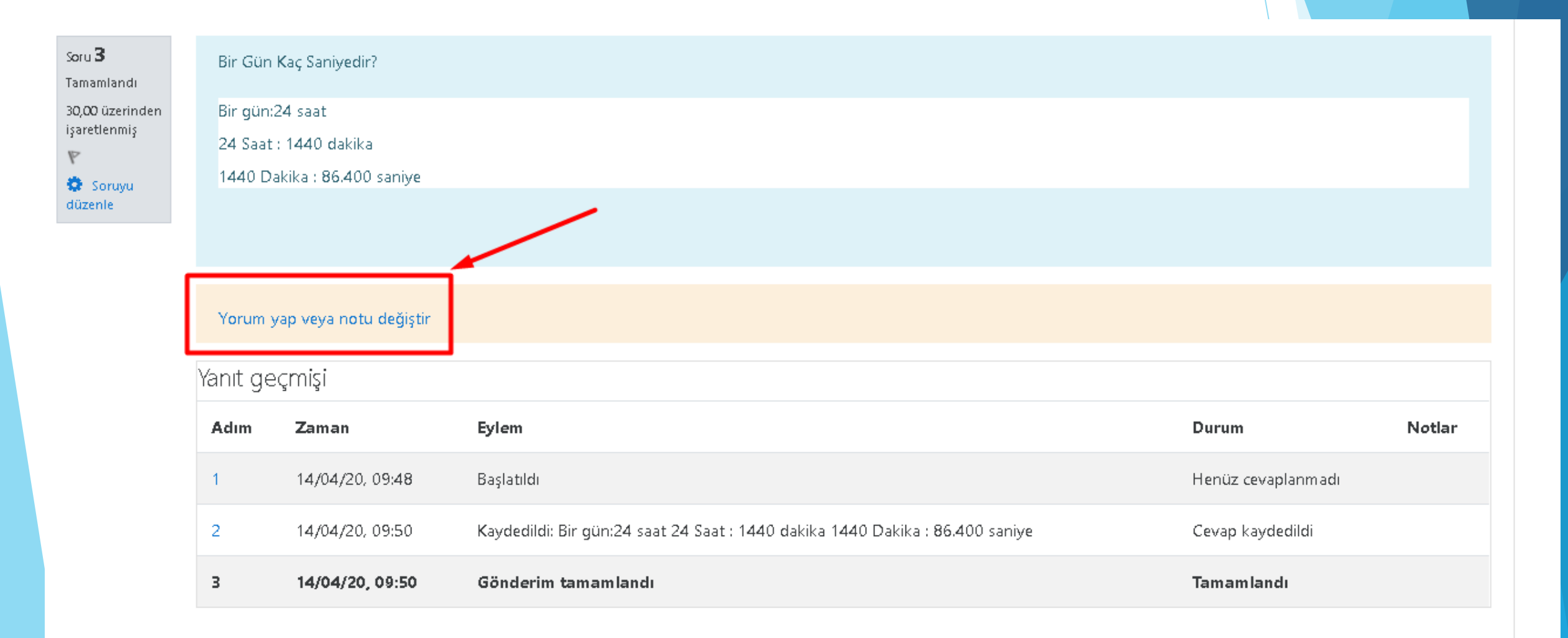

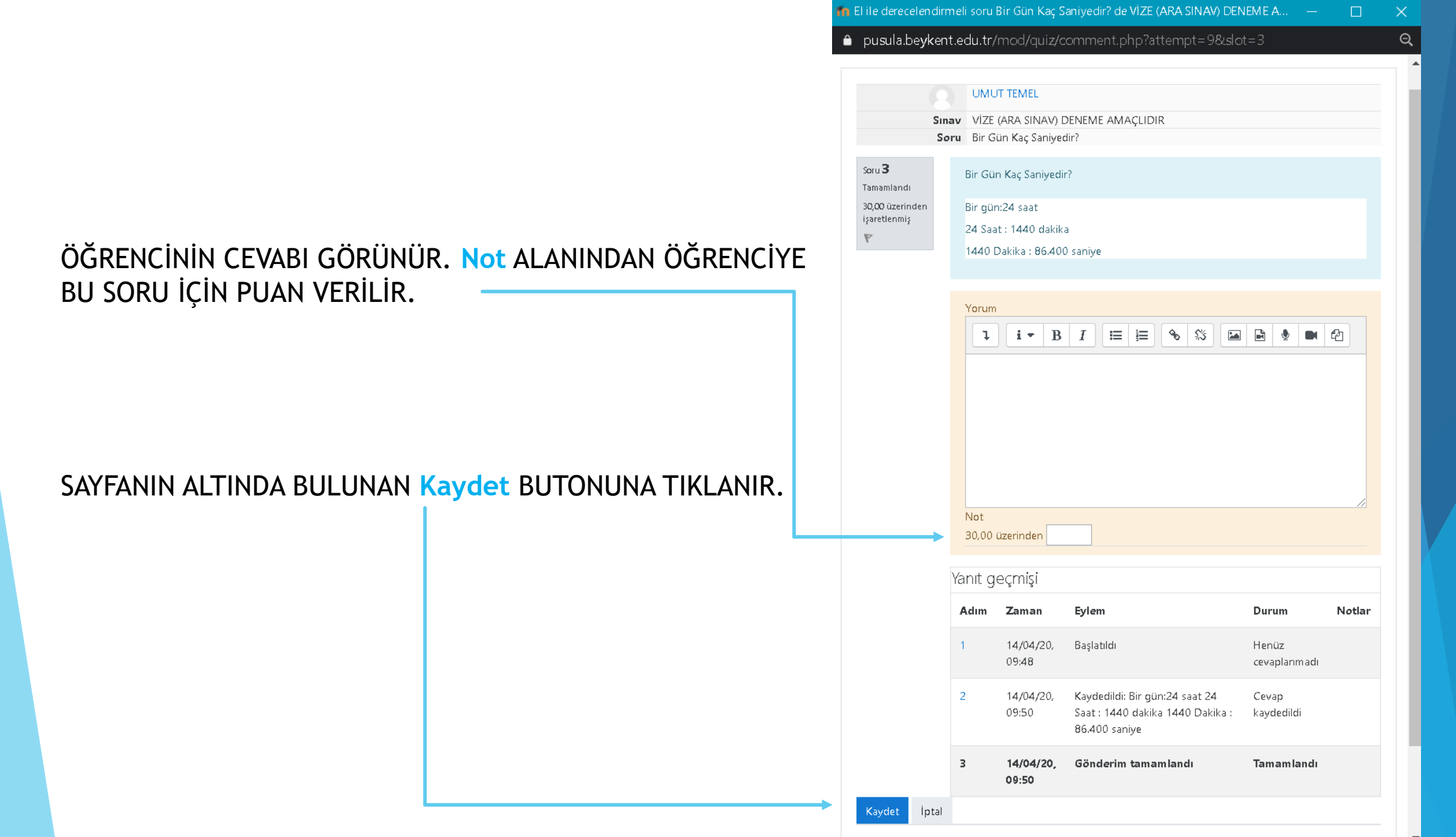

ÖĞRENCİLERİN NOTLARINI EXCEL OLARAK İNDİRMEK İÇİN; Tablo verilerini ALANINDAN Microsoft Excel (.xlsx) SEÇİLİR. İndir BUTONUNA TIKLANIR. EXCEL DOSYASI BİLGİSAYARINIZA İNECEKTİR.

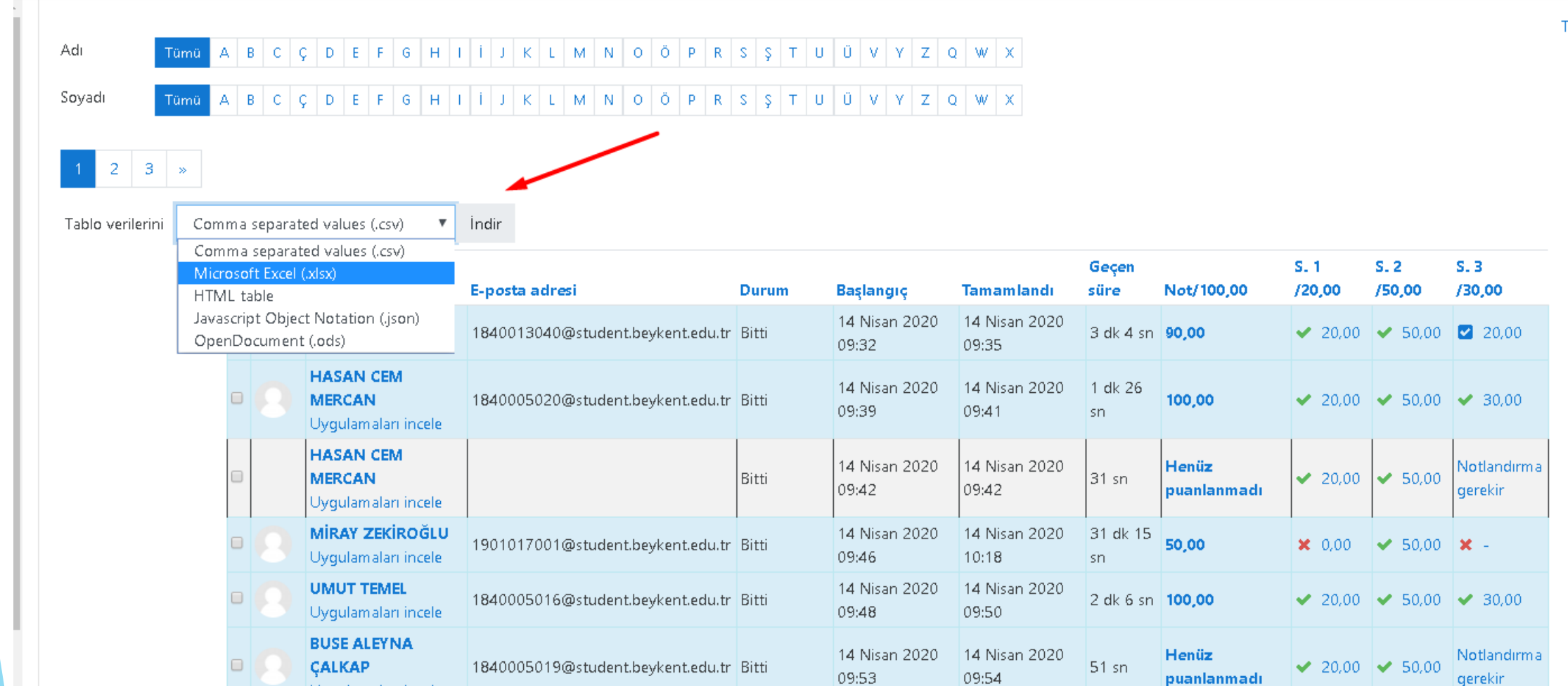

Tablo terc